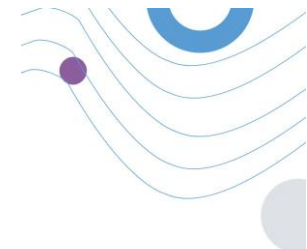

# **Healthentia**

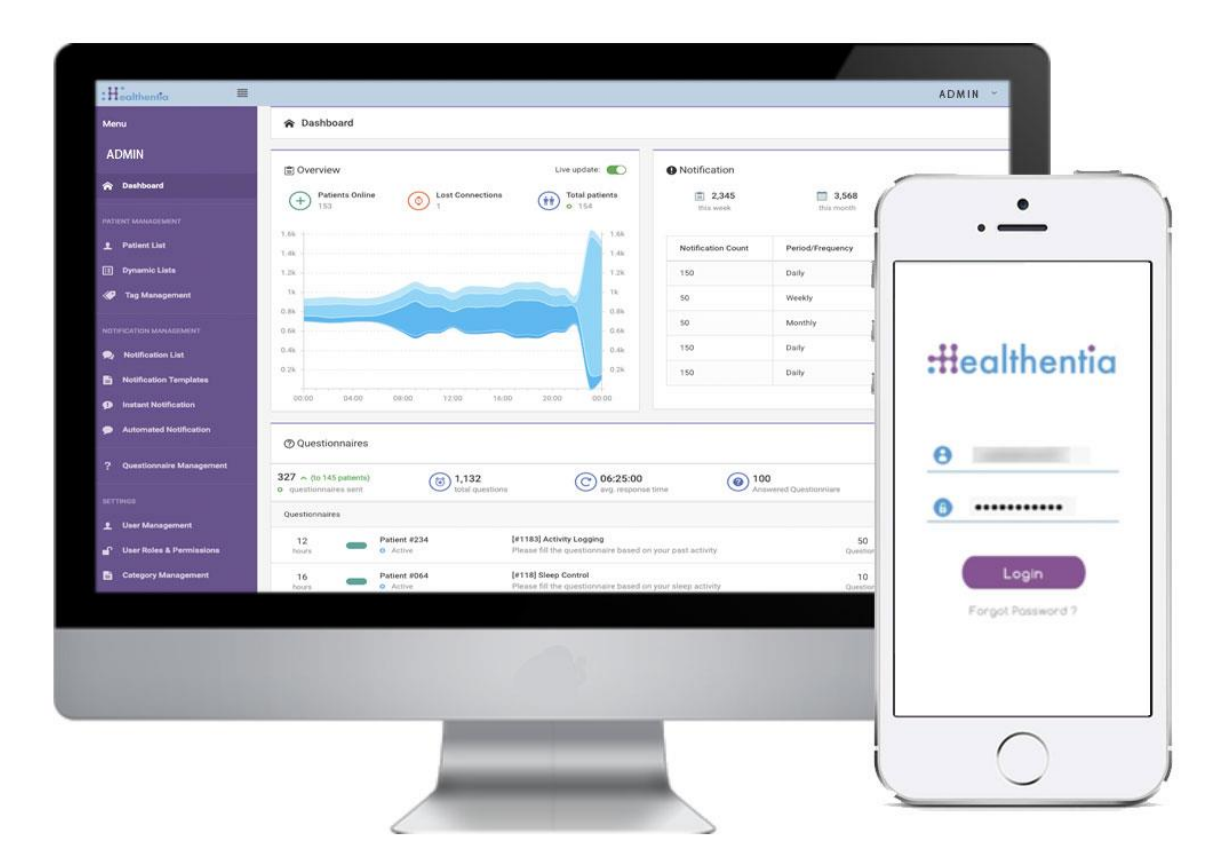

# HANDLEIDING VOOR ONDERZOEKERS

# ZORGPROFESSIONALS

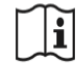

IFU Version v4.0 (01/03/2025)

INNOVATION SPRINT SRL Clos Chapelle-aux-Champs 30, bte 1.30.30 1200 Brussels, Belgium

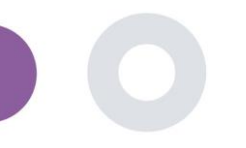

# INFORMATIE

De Healthentia Portal bestaat uit verschillende modules. Meerdere modules worden beschouwd als medische hulpmiddelen en vallen onder de CE-markering volgens de Europese Verordening 2017/745:

- Dashboard op Basis van Proefpersonen: Het HEALTHENTIA-systeem biedt verschillende dashboards op proefpersoonniveau. Er zijn drie brede categorieën van informatie die door middel van visualisaties worden gepresenteerd voor elke proefpersoon: Overzicht van de proefpersoon, Hun rapporten, Hun metingen
- Waarschuwingen: De waarschuwingsfunctionaliteit maakt gebruik van een gebruikersinterface om regels en drempelwaarden in te stellen met betrekking tot gegevens die worden verzameld uit verschillende bronnen, zoals: Antwoorden op vragenlijsten, IoT-apparaten Deze kunnen worden ingesteld als, een absoluut getal voor een bepaalde periode, relatief ten opzichte van eerdere vectoren in een periode Deze zullen vervolgens waarschuwingen genereren voor clinici of patiënten markeren.
- Virtuele coaching: Dit is de functionaliteit die de gebruiker (proefpersoon/patiënt) in staat stelt om te communiceren met een belichaamde gesprekscoach voor informatieve en motiverende doeleinden. Gebruikers van de HEALTHENTIA Mobile app kunnen op een gecontroleerde manier communiceren met de virtuele coach via natuurlijke taal (d.w.z. geen vrije tekst/spraakinvoer). De dialogen die worden ondersteund door de virtuele coach zijn vooraf geschreven interacties, die zijn opgesteld door onze klinische experts. Gebruikers kunnen door de dialogen navigeren door bij elke stap van het gesprek te kiezen uit een aantal aangeboden antwoordopties. Op deze manier is het mogelijk om een aantrekkelijke natuurlijke taalgebruikersinterface aan te bieden aan de virtuele coach, terwijl er strikte controle blijft over welke informatie aan de gebruiker wordt verstrekt of welk advies wordt gegeven.
- Andere ondersteunende modules van het portal: Studiediensten (vragenlijsteditor, samengestelde vragenlijst, studieconfigurator, multi-site studie), proefpersonenlijst, dashboard op studieniveau.
- Andere ondersteunende modules van de backend: planner, beveiliging & regelgeving, beheer, gegevensverwerking, API & SDK.

# Informatie

Voor meer informatie kunt u terecht op: <u>https://healthentia.com</u> Voor privacy-gerelateerde vragen of verzoeken kunt u contact opnemen met: <u>dpo@healthentia.com</u> Voor algemene vragen kunt u contact opnemen met: <u>info@healthentia.com</u>

# Melding van ernstig incident

Voor elk ernstig incident dat zich heeft voorgedaan met betrekking tot de Healthentia Medical Device App, kunt u contact opnemen met de fabrikant (Innovation Sprint Srl) via: <a href="mailto:support@healthentia.com">support@healthentia.com</a> en de bevoegde autoriteit in uw regio.

### **Technische ondersteuning**

Healthentia ondersteuningsdienst wordt aangeboden op best-effort niveau. Voor technische ondersteuningsvragen kunt u contact opnemen met: <u>support@healthentia.com</u> Ons ondersteuningsteam zal binnen 1 werkdag reageren.

### Papieren versie van gebruiksaanwijzing

Als u een papieren versie van de gebruiksaanwijzing wenst, kunt u contact opnemen met de fabrikant via het volgende e-mailadres: <u>info@healthentia.com</u>. Deze zal binnen 7 kalenderdagen na ontvangst van het verzoek worden geleverd.

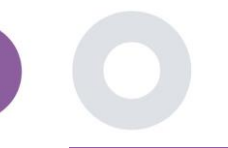

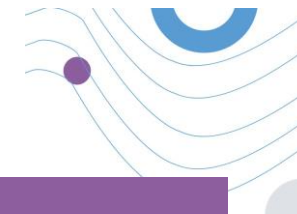

# **BEHOEDELIJKE DOELSTELLING**

Healthentia is een software bedoeld voor: a) het verzamelen en doorsturen van fysiologische gegevens zoals hartslag, bloeddruk, zuurstofsaturatie en gewicht direct naar zorgverleners via geautomatiseerde elektronische middelen in combinatie met gevalideerde IoT-apparaten; b) de visualisatie (dashboards voor onderwerpen) en de wiskundige verwerking van gegevens (trendanalyse, waarschuwingen) gerelateerd aan de fysiologische parameters van de onderzochte chronische ziektepatiënt; c) het doorsturen van patiëntresultaten en uitkomstscores met betrekking tot de gezondheidstoestand van de patiënt, factoren die de gezondheid beïnvloeden, de kwaliteit van leven in relatie tot gezondheid, kennis over de ziekte en therapietrouw door middel van gevalideerde vragenlijsten; d) de interactie van de gebruiker (onderwerp/patiënt) met een virtuele gesprekscoach voor informatieve en motiverende doeleinden, om telemonitoring, besluitvorming en virtuele coaching van het onderwerp te ondersteunen.

# **KLINISCHE VOORDELEN**

Het gebruik van Healthentia maakt het mogelijk om:

- Objectieve informatie te verstrekken aan zorgverleners ter ondersteuning van de diagnose.
- De evolutie van fysiologische parameters te benadrukken door trendanalyse van de invoer van de patiënt.
- Zorgverleners in staat te stellen dezelfde kwaliteit van zorg en veiligheid te bieden als de standaardzorg.

# **KLINISCHE INDICATIES**

Telemonitoring van patiënten met chronische ziekten (zoals hartfalen, kanker, COPD, enz.)

# **CONTRA-INDICATIES**

- Healthentia is niet bedoeld voor de monitoring van patiënten in kritieke situaties (operatiekamer, spoed, intensieve zorg).
- Elke fysieke of cognitieve toestand die, volgens klinische beoordeling, de patiënt zou verhinderen Healthentia te gebruiken, bijv. dementie.
- Het apparaat mag niet gebruikt worden tijdens de zwangerschap.
- Healthentia is niet getest met een pediatrische populatie. Daarom is Healthentia uitsluitend bedoeld voor gebruik door volwassenen (>18 jaar oud) en dekt het geen gebruik door kinderen.

# DOELGROEP PATIËNTEN

Patiënten met chronische ziekten die deelnemen aan een klinisch onderzoek of een medische behandeling.

# **BEHOEDELIJKE GEBRUIKERS**

Telemonitorgemonitorde patiënten en hun zorgverleners.

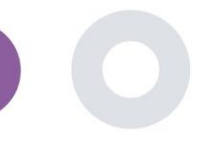

# **GEBRUIKSOMGEVING EN DUUR**

Healthentia kan worden gebruikt als oplossing voor Remote Patient Monitoring voor patiënten die uit het ziekenhuis zijn ontslagen en een bepaalde behandeling moeten volgen. De duur hangt af van de studie of interventie of de wil van de patiënt.

# WAARSCHUWINGEN

- Het apparaat is niet bedoeld om de zorg door een zorgprofessional te vervangen, inclusief voorschrift, diagnose of behandeling.
- Raadpleeg periodiek het waarschuwingsdashboard, aangezien dit invloed kan hebben op de opvolging van uw patiënten.

# PATIËNTINFORMATIE

Informeer uw patiënt over de volgende informatie:

- Healthentia wordt niet in realtime bewaakt door zorgpersoneel; het is bedoeld voor communicatie die geen noodgevallen betreft. Bij een noodgeval, neem contact op met uw zorgafdeling of het noodnummer per telefoon.
- In sommige speciale gevallen kunnen de zelfzorgadviezen en instructies van Healthentia niet van toepassing zijn op uw situatie. Als u vragen hebt over uw zorg, symptomen en beheer, neem dan contact op met het zorgteam.
- Als u vragen hebt over uw zorg, symptomen en beheer, neem dan contact op met uw zorgteam.
- Het apparaat is niet bedoeld om de zorg door een zorgprofessional te vervangen, inclusief voorschrift, diagnose of behandeling.
- Telemonitoring vervangt geen regelmatige controles door uw arts. Raadpleeg uw arts bij ernstige en aanhoudende symptomen.
- Gebruik in combinatie met Healthentia alleen meetapparaten waarvan de technische prestaties (nauwkeurigheid, precisie) door uw zorgverlener zijn geverifieerd, aangezien dit de uitkomst van uw monitoring kan beïnvloeden.
- Controleer de consistentie van uw klinische gegevens en de goede overdracht ervan naar uw zorgverlener, aangezien de kwaliteit van de diagnose en behandeling deels op deze informatie is gebaseerd.

# DISCLAIMER

- De gebruiker is verantwoordelijk voor de uiteindelijke beoordeling van de diagnose en de behandeling die voor de patiënt wordt besloten.
- Het apparaat levert informatie ter ondersteuning van diagnostische en therapeutische beslissingen, maar de algehele klinische context moet in overweging worden genomen voordat er een beslissing wordt genomen.

# MINIMUMVEREISTEN

# Ondersteunde hardware

Elke persoonlijke computer die het ondersteunde besturingssysteem (OS) en browser gebruikt - zie hieronder - is een ondersteund hardwareapparaat.

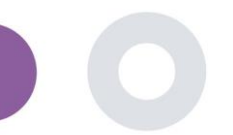

### Besturingssysteem/browservereisten

Het Healthentia Portaal vereist een stabiele internetverbinding en een compatibel apparaat (laptop, desktop, enz.). De ondersteunde besturingssystemen zijn:

- Microsoft Windows: versie 8.1 en hoger
- macOS: versie 10.15 en hoger
- Linux: LTS-distributies uitgebracht na 2019

Dit apparaat heeft een up-to-date internetbrowser nodig om de webapplicatie te raadplegen. Het wordt aangeraden een van de volgende browsers te gebruiken, die elk zijn getest:

- Google Chrome: versie 93 en hoger
- Mozilla Firefox: versie 88 en hoger
- Safari: versie 12 en hoger
- Microsoft Edge: versie 93 en hoger

Specifieke problemen die bij Innovation Sprint van de gebruikers binnenkomen (post-market surveillance) worden geanalyseerd en wanneer een systematische fout op een browser wordt gedetecteerd, wordt dit toegevoegd aan de backlog en geprioriteerd voor de juiste versie.

# INTEGRATIE MET ANDERE APPARATEN

De nauwkeurigheidsvereisten voor IoT-apparaten die zijn verbonden met Healthentia staan hieronder vermeld.

| Meting                        | Min. nauwkeurigheid                         | Medische module |
|-------------------------------|---------------------------------------------|-----------------|
| Bloeddruk                     | <10mmHg (ten minste 85% waarschijnlijkheid) | Ja              |
| SpO2                          | Armen ±2-3% van arteriële bloedgaswaarden   | Ja              |
| Hart (RHR, max,)              | ±10% van de ingevoerde snelheid of ±5 bpm   | Ja              |
| Gewicht                       | ±0.5-1.0 kg                                 | Ja              |
| Fysieke activiteit (stappen,) | n/b                                         | Nee             |
| Slaap                         | n/b                                         | Nee             |

De Healthentia App is compatibel met andere apparaten om levensstijlgegevens en vitale functies te verzamelen. De ondersteunde apparaten die bedoeld zijn voor gebruik samen met Healthentia zijn:

- Garmin trackers en horloges via de Garmin API (Android & iOS): Fenix 5 pro, Fenix 6 pro, Forerunner 945, Vivoactive 4, Vivosmart 4, Venu 2S,
- Fitbit trackers en horloges via de Fitbit API (Android & iOS): Versa, Inspire 2
- iHealth apparaten via Bluetooth (Android & iOS): Connected Blood Pressure Monitor iHealth Track (KN-550BT), Smart body composition scale iHealth Fit (HS2S)\*\*, Smart Pulse Oximeter - iHealth Air (POM3)
- Polar riem via de Polar API (Android & iOS): H9\*\*

\*Apparaat heeft acceptabele nauwkeurigheid voor het beoogde gebruik van Healthentia

\*\* Apparaat heeft geen acceptabele nauwkeurigheid voor het beoogde gebruik van Healthentia en kan alleen worden gebruikt voor metingen die geen nauwkeurigheid vereisen (bijv. stappenteller, slaap).

Deze apparaten vormen een veilige combinatie en momenteel is er geen apparaatspecifieke informatie over bekende beperkingen voor combinaties. Het is de verantwoordelijkheid van de zorgverlener om de aangesloten apparaten te kiezen, uit de hierboven genoemde gevalideerde apparaten, die geschikt zijn voor het beoogde doel in termen van meetnauwkeurigheid, herhaalbaarheid en bereik, aangezien dit de diagnose van de patiënt kan beïnvloeden. Healthentia toont waarden in internationale eenheden (m, kg, s) ongeacht de voorkeur van de patiënt op zijn/haar IoT-apparaat.

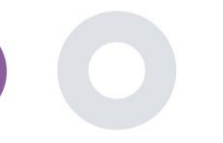

# VEILIGHEID & PRESTATIES

### Veiligheid

Innovation Sprint is toegewijd aan het beschermen van de veiligheid van de gegevens van de betrokkene en neemt redelijke voorzorgsmaatregelen om deze te beschermen, inclusief bescherming tegen ongeautoriseerde toegang, wat noodzakelijk is om de software zoals bedoeld te laten functioneren. In deze context evalueert en herziet Innovation Sprint regelmatig technologieën, voorzieningen, procedures en potentiële risico's om de beveiliging en privacy van de gegevens van gebruikers te handhaven, met bijzondere aandacht voor toegang op basis van rollen en loggen van toegang tot gezondheidsgegevens. Bovendien worden eventuele potentiële wijzigingen aan softwaretoepassingen, geleverde diensten en/of hardwaresystemen goed gerechtvaardigd, geëvalueerd en geregistreerd op basis van internationale beste praktijken en normen.

- Gebruik geen openbare Wi-Fi-netwerken om verbinding te maken met Healthentia wanneer u gezondheidsgegevens en/of uw profielgegevens wilt toevoegen en/of beheren.
- Gebruik geen gejailbreakte apparaten.
- Wachtwoorden moeten minstens acht (8) tekens lang zijn en karakters bevatten uit drie van de volgende vier groepen: Kleine letters, Hoofdletters, Cijfers (0-9), Speciale tekens.
- Sla uw wachtwoorden nooit op uw apparaten op.
- Wijzig uw wachtwoorden minstens elke zes maanden.
- Installeer een anti-malwareprogramma op uw apparaten en update dit regelmatig.
- Zorg ervoor dat elk e-mailadres dat u registreert in Healthentia aan u toebehoort.
- Negeer en verwijder berichten van twijfelachtige herkomst en volg geen links die naar websites verwijzen.
- Onthul geen vertrouwelijke informatie zoals uw gebruikersnaam of wachtwoord via telefoon, e-mail, internetformulieren of sociale media.
- Gebruik altijd de meest actuele versies van het besturingssysteem van uw apparaat en de Healthentia App.

### Prestaties

- Lever objectieve informatie aan zorgprofessionals om diagnose en patiëntenbeheer te ondersteunen;
- Benoem de evolutie van fysiologische parameters door trendanalyse van de invoer van de patiënt;
- Verhoog de therapietrouw van de patiënt.

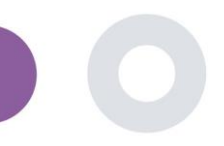

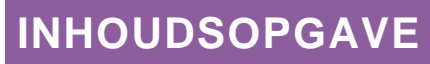

| INFORMATIE                                    | 2   |
|-----------------------------------------------|-----|
| BEHOEDELIJKE DOELSTELLING                     | 3   |
| KLINISCHE VOORDELEN                           | 3   |
| KLINISCHE INDICATIES                          | 3   |
| CONTRA-INDICATIES                             | 3   |
| DOELGROEP PATIËNTEN                           | 3   |
| BEHOEDELIJKE GEBRUIKERS                       | 3   |
| GEBRUIKSOMGEVING EN DUUR                      | 4   |
| WAARSCHUWINGEN                                | 4   |
| PATIËNTINFORMATIE                             | 4   |
| DISCLAIMER                                    | 4   |
| MINIMUMVEREISTEN                              | 4   |
| Integratie met andere apparaten               | 5   |
| VEILIGHEID & PRESTATIES                       | 6   |
| INHOUDSOPGAVE                                 | 7   |
| 1 AAN DE SLAG                                 | 9   |
| 1.1 INLOGGEN/REGISTREREN ALS PORTAALGEBRUIKER | . 9 |
| 1.2 WACHTWOORD VERGETEN ALS PORTALGEBRUIKER   | . 9 |
| 2 STUDY Management                            | 10  |
| 2.1 OVERZICHT STUDIE                          | 10  |
| 2.2 EEN NIEUW ONDERZOEK OPZETTEN              | 11  |
| 3 Dashboard                                   | 12  |
| 3.1 INTERACTIEVE KAART                        | ٤2  |
| 3.2 Bl                                        | 13  |
| 4 ONDERWERPEN                                 | 14  |
| 4.1 EEN ONDERWERP TOEVOEGEN                   | 14  |
| 4.2 ONDERWERP RECORD                          | 15  |

|       | Healthentia Instructions For Use (IFU) – Healthcare Professionals – IFU version v4.0 01-03-2025 |      |
|-------|-------------------------------------------------------------------------------------------------|------|
| 4.3   | ONDERWERP LIJST                                                                                 | . 15 |
| 4.4   | TAGS & DYNAMISCHE WAARSCHUWINGEN                                                                | . 16 |
| 4.5   | WAARSCHUWINGEN DASHBOARD                                                                        | . 17 |
| 4.6   | DYNAMISCHE LIJSTEN                                                                              | . 17 |
| 5 AA  | NMELDINGEN                                                                                      | . 19 |
| 5.1   | MELDINGENLOGBOEK                                                                                | . 19 |
| 5.2   | DIRECTE MELDINGEN                                                                               | . 19 |
| 5.3   | GEPLANDE MELDINGEN                                                                              | . 20 |
| 6 BE  | RICHTEN-TELECONSULTATIE                                                                         | . 21 |
| 6.1   | BERICHT INBOX                                                                                   | . 21 |
| 6.2   | TELECONSULTATIE                                                                                 | 22   |
| 7 E-0 | CONSENT                                                                                         | . 23 |
| 7.1   | e-CONSENT                                                                                       | . 23 |
| 8 Qi  | iestionnaireS                                                                                   | . 25 |
| 8.1   | Questionnaire list                                                                              | . 25 |
| 9 GE  | BRUIKERS                                                                                        | . 27 |
| 9.1   | ROLLEN EN RECHTEN                                                                               | 27   |
| 9.2   | GEBRUIKERSLIJST                                                                                 | . 28 |
| 10 CC | NTROLESPOOR                                                                                     | . 29 |
| 10.1  | PORTAAL LOG                                                                                     | . 29 |
| 10.2  | TOEPASSINGSLOGBOEK                                                                              | 29   |

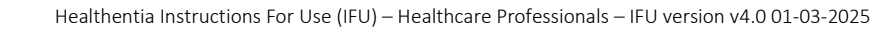

# **1 AAN DE SLAG**

HEALTHENTIA kan zowel door individuen als door sponsors van klinische onderzoeken worden gebruikt. Individuen kunnen hun resultaten (bijv. symptomen) en activiteit rapporteren en bijhouden en automatisch gegenereerde vragenlijsten voor welzijn ontvangen. Geaggregeerde gegevens die na toestemming van de gebruikers worden verstrekt, kunnen worden verwerkt voor het uitvoeren van non-profit onderzoeken. Sponsoren van klinische onderzoeken kunnen HEALTHENTIA gebruiken om ePROM/ePREMs te verzamelen binnen het juiste regelgevende kader (bijv. Good Clinical Practice) om onderzoeksprotocollen uit te voeren, vaak door gebruik te maken van een PaaS-instantie van het platform. Individuen kunnen, afhankelijk van hun toestemmingsinformatie, een uitnodiging ontvangen om deel te nemen aan een onderzoek.

Deze handleiding is gericht op Organization Admins, Study Admin, Investigators en ander geautoriseerd personeel van de Study Portal.

### 1.1 INLOGGEN/REGISTREREN ALS PORTAALGEBRUIKER

Om in te loggen moet de gebruiker naar de inlogpagina gaan, die beschikbaar is in https://saas.healthentia.com voor de SaaS-versie, of een gespecificeerde URL voor de PaaS-versie.

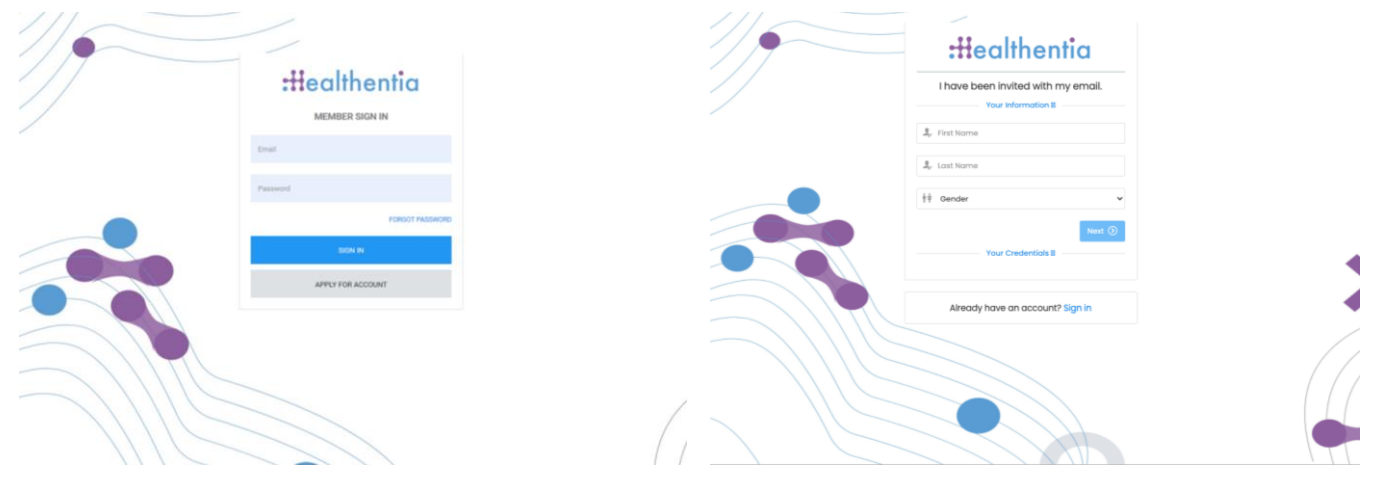

Afbeelding 1: Login page

Afbeelding 2 - Registration page

Gebruikers ontvangen een uitnodiging van een organisatiebeheerder om hun account te registreren en de portal binnen te gaan in de toegewezen studie met een toegewezen rol.

### 1.2 WACHTWOORD VERGETEN ALS PORTALGEBRUIKER

Als u toegang heeft tot uw account, gebruik dan de knop 'Wachtwoord vergeten' op de inlogpagina.

| Password Rocovery<br>Itali tend you intercentin is small | :Healthentia                                |
|----------------------------------------------------------|---------------------------------------------|
| Your small III                                           | Hello Irida Manika,                         |
| fm not a robot                                           | Please reset your password by clicking here |
| Reset possesord +                                        |                                             |

Copyright © 2022. All Rights Reserved - Healthentia

Afbeelding 3: Wachtwoordherstel en e-mailreset

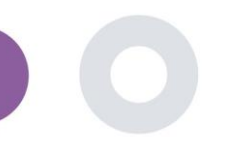

Healthentia Instructions For Use (IFU) – Healthcare Professionals – IFU version v4.0 01-03-2025

Gebruikers ontvangen een e-mail om een nieuw wachtwoord in te stellen en in te loggen op hun account.

# **2 STUDY MANAGEMENT**

# 2.1 OVERZICHT STUDIE

Na het inloggen komt u op de pagina met het overzicht van uw studies - Mijn studies, met een lijst van uw beschikbare studies en enkele algemene statistieken. U kunt uw studies bekijken, bewerken of een nieuwe aanmaken.

| Healthentia<br>Real World Outcome | MY STU    | DIES                    |                   |               |              |   |               |          |                    |                |        |             | IS Inr        | ovation Spri | int ~ |
|-----------------------------------|-----------|-------------------------|-------------------|---------------|--------------|---|---------------|----------|--------------------|----------------|--------|-------------|---------------|--------------|-------|
| 👭 Symptom Tracker                 |           |                         |                   |               |              |   |               |          |                    |                |        |             |               |              |       |
| LII DASHBOARD                     |           |                         |                   |               |              |   |               |          |                    |                |        |             |               |              | _     |
| X STUDY                           | Overc     | 11                      |                   | Trac          | ked Activity |   |               | A        | dherence           |                | La     | st week'    | s activity    |              |       |
|                                   | 3 studie  | 15                      |                   | 6073          | 39 days      |   |               | 28       | 304 events from 23 | 9 participants | lsu    | bjects with | reported ever | its          |       |
|                                   | 422 pc    | articipants             |                   | <b>128</b> st | ubjects      |   |               | 38       | 35/624 answered a  | questionnaires | lpo    | articipants |               |              |       |
| . ALERTS                          |           |                         |                   |               |              |   |               |          |                    |                |        |             |               |              |       |
|                                   | Drag a co | olumn header here to gr | oup by that colur | nn            |              |   |               |          |                    |                | Q Sear | ch          | ⊕ ⊑           | D 🛛 🕄        | C     |
|                                   | lcon      | Name                    | Organization      | T             | Codename     | T | Disease       | 1        | Patients           | Status         | T      | Alerts      |               | Actions      |       |
|                                   |           | Q                       |                   |               | Q            |   | Q             |          | Q                  |                |        | Q           |               |              |       |
| SYSTEM                            | -         | Test Charles 1          | 005.1             |               |              |   |               |          | 0                  |                |        | _           |               | <b>N</b> :   |       |
| 🗯 DEVICES                         |           | lest Study-I            | ORG_1             |               | testirida    |   |               |          | 0                  | ONGOING        |        | 0           |               |              |       |
|                                   | ø         | Interface               | ORG_6             |               | Interface    |   | HIV Remote Pa | itient . | . 66               | ONGOING        |        | 10          |               | <b>2</b> :   |       |
|                                   | :#        | Symptom Tracker         | ORG_1             |               | COVID19      |   |               |          | 356                | ONGOING        |        | 285         |               | 2            |       |
|                                   | 10 5      | 0                       |                   |               |              |   |               |          |                    |                |        |             | <             | 1 >          | ,     |

Afbeelding 4 - Overzicht

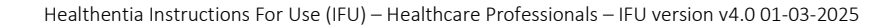

# 2.2 EEN NIEUW ONDERZOEK OPZETTEN

Op deze eerste pagina kunt u een nieuw onderzoek aanmaken. Afhankelijk van het type onderzoek, geeft de onderzoeker verschillende informatie. In afbeelding 5 ziet u de beschikbare configuraties voor het onderzoek zelf, maar ook voor de mobiele app. Er is een selectie van beschikbare widgets om te selecteren voor het nieuwe onderzoek en de gegevensbronnen te configureren, maar ook verschillende velden om in te vullen zoals Naam, Code, logo, Talen, therapeutisch gebied, duur en toestemmingen.

| Healthentia<br>Real World Outcome |   | CREATE STUDY                        |                  |                   |                 |             |                                   |                | A 📾              | Konstantina Kostopoulou 👻 |
|-----------------------------------|---|-------------------------------------|------------------|-------------------|-----------------|-------------|-----------------------------------|----------------|------------------|---------------------------|
| -                                 | _ |                                     |                  |                   |                 |             |                                   |                |                  |                           |
| Symptom Trocker                   | ř |                                     |                  |                   |                 |             |                                   |                |                  |                           |
| A DASHBOARD                       |   | GENERAL                             |                  |                   |                 |             |                                   |                |                  |                           |
| 1 SUBJECTS                        |   | Account Settings                    |                  |                   |                 |             |                                   |                |                  |                           |
|                                   |   | Name: *                             |                  | Therapeutic Area  | r               | Codename: * |                                   |                |                  |                           |
| ALERTS                            |   |                                     |                  |                   |                 |             |                                   |                |                  |                           |
| 🖉 ECONSENT                        |   | Protocol:                           |                  | Duration In Month | hs:             |             | Start Date:                       |                | End Date:        |                           |
| 😤 MESSAGES 🛛                      |   |                                     |                  |                   |                 |             | 2021/05/14                        |                |                  |                           |
|                                   |   | Primary Language: *                 | Add More Languag | 05:               |                 |             |                                   | Study Logo: 🚯  |                  |                           |
|                                   |   | Select ¥                            |                  |                   |                 |             |                                   |                |                  |                           |
| SYSTEM                            |   |                                     |                  |                   |                 |             |                                   | <b>S</b>       |                  |                           |
| DEVICES                           |   |                                     |                  |                   |                 |             |                                   | Choose File No | file chosen      |                           |
| 000 AUDIT TRAIL                   |   |                                     |                  |                   |                 |             |                                   |                |                  |                           |
|                                   |   | Additional Services                 | _                |                   | -               |             |                                   |                |                  |                           |
|                                   |   | Video-Chat                          | Multicenter      |                   | Interactive Map |             |                                   |                |                  |                           |
|                                   |   | NODILE CONFIGURATION                |                  |                   |                 |             |                                   |                |                  |                           |
|                                   |   | MOBILE CONFIGURATION                |                  |                   |                 |             | Study Loop on Ann:                |                |                  |                           |
|                                   |   | Leave empty for no information Page | 0                |                   |                 |             | Choose File No file chosen        |                |                  |                           |
|                                   |   |                                     |                  |                   |                 |             |                                   |                |                  |                           |
|                                   |   | Pop-up for Study's terms & Privac   | y 🔁              |                   |                 |             |                                   |                |                  |                           |
|                                   |   | Short Term's Description:           | celation         |                   |                 |             | Terms of Use URL:                 |                |                  |                           |
|                                   |   | Leave empty for no short terms bea  | cription         |                   |                 |             | coverempty for no terms of over   |                |                  |                           |
|                                   |   |                                     |                  |                   |                 |             | Privacy Policy URL:               |                |                  |                           |
|                                   |   |                                     |                  |                   |                 | Å           | Leave empty for no Privacy Policy |                |                  |                           |
|                                   |   | Available Consents                  |                  |                   |                 |             |                                   |                |                  |                           |
|                                   |   | General Terms                       | <b>N</b>         | llowing Reporting |                 | Contacte    | ed by doctor in case of need      |                |                  |                           |
|                                   |   | Additional App Widgets              |                  |                   |                 |             |                                   |                |                  |                           |
|                                   |   | Treatment Reminder                  | Two-Factor Au    | thentication      | Liquid consump  | tion        | Sleep Widget                      |                |                  |                           |
|                                   |   | Activity Widget (Available Integra  | tions)           |                   |                 |             |                                   |                |                  |                           |
|                                   |   | Activity they experience integra    | 00110)           |                   |                 |             |                                   |                |                  |                           |
|                                   |   | Fitbit Sync                         | Garmin Sync      |                   | Apple Health Sy | nc          | Android Sync                      |                |                  |                           |
|                                   |   | SUBJECT DETAIL PAGE CON             | FIGURATION       |                   |                 |             |                                   |                |                  |                           |
|                                   |   | First/Last Name                     |                  | Fiscal Numbe      | и               |             | Study Dates                       |                | Severity         |                           |
|                                   |   | Managed Fitbit                      |                  | Tracker Descr     | ription         |             | Mobile Description                |                | Therapeutic Area |                           |
|                                   |   | Subject Id                          |                  | Email             |                 |             | Phone Number                      |                | Status           |                           |
|                                   |   | Time Zone                           |                  | 🗸 Language        |                 |             | Gender                            |                | Weight           |                           |
|                                   |   |                                     |                  | Birth Date        |                 |             | Togs                              |                | V Notes          |                           |
|                                   |   |                                     |                  |                   |                 |             |                                   |                |                  |                           |
|                                   |   |                                     |                  |                   |                 |             |                                   |                |                  | Cancel 🔇 Create 💮         |
|                                   |   |                                     |                  |                   |                 |             |                                   |                |                  |                           |

Afbeelding 5 - Nieuwe studie aanmaken

# **3 DASHBOARD**

Het gebruikersdashboard bevat informatie over het geselecteerde onderzoek in tabbladen, bijv. Interactieve kaart, Overzicht onderzoek, Overzicht gemeten activiteiten en Overzicht uitkomsten. Dit is een aanpasbare set dashboard-tabbladen; ze zijn afhankelijk van de uitkomsten die elk onderzoek verzamelt. De kaart is verbonden met een Locatievraag, Voor Gemeten activiteit is een verbinding met de mobiele sensoren nodig (of fitbit, Garmin, enz.) en het tabblad Gerapporteerde uitkomsten heeft een zelfbedieningsmechanisme voor vragen die in de vragenlijst zijn gesteld en die in twee soorten grafieken kunnen worden weergegeven.

# 3.1 INTERACTIEVE KAART

Bij de configuratie van het onderzoek kan de studiebeheerder ervoor kiezen om de interactieve kaart in te schakelen als er vragen zijn over de locatie. Portaalgebruikers kunnen parameters selecteren via verschillende filters en een overzicht krijgen van de resultaten van de onderwerpen op een geografisch niveau, zoals weergegeven in afbeelding 6.

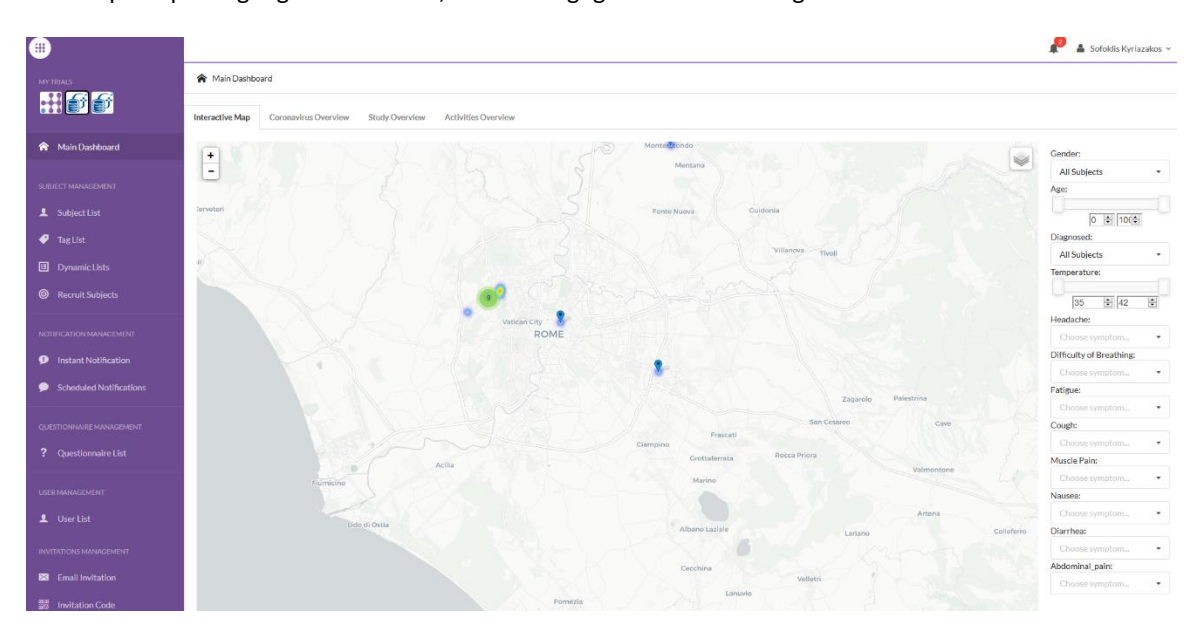

Afbeelding 6: Interactieve kaart

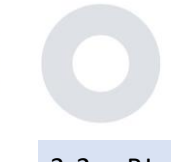

# 3.2 BI

Naast de interactieve kaart zijn er andere tabbladen in het dashboard die kunnen worden geconfigureerd met statistieken van het onderzoeksoverzicht, zoals registraties en naleving van het protocol - Afbeelding 7.

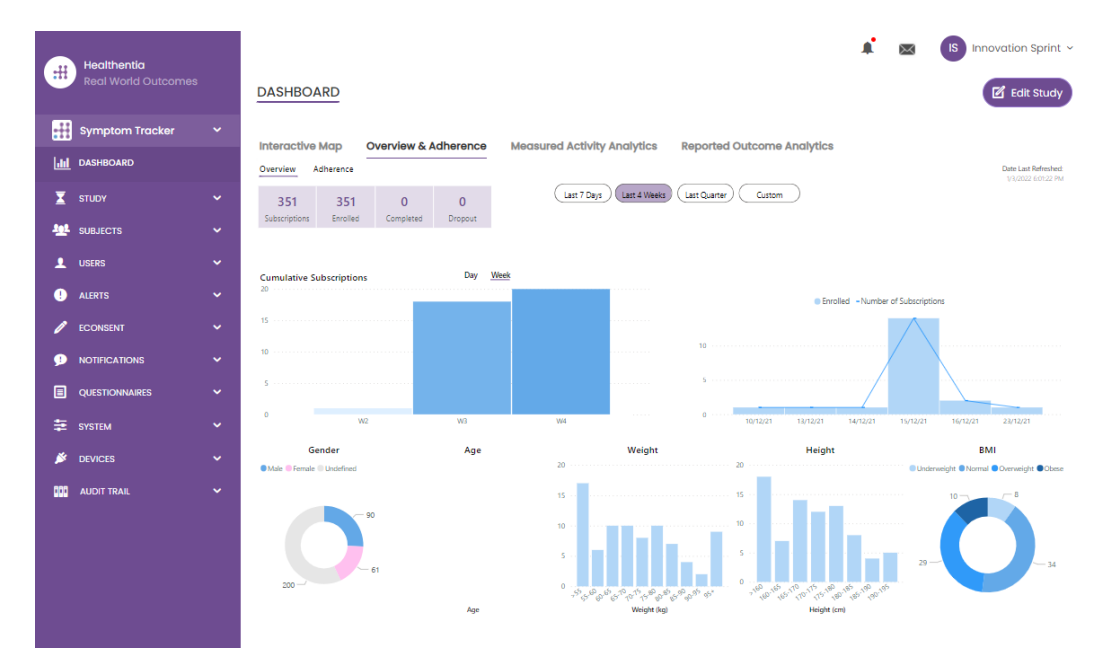

#### Afbeelding 7: Overzicht studieregistratie en naleving

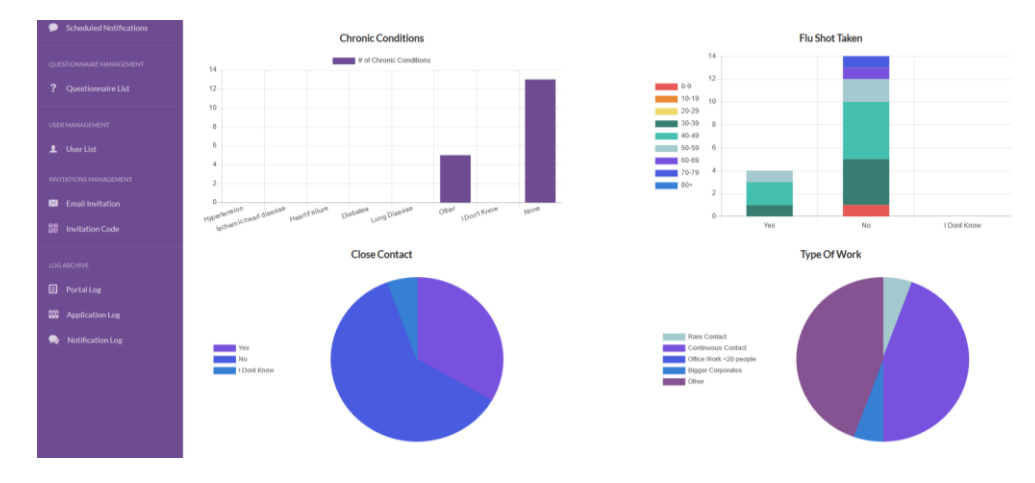

Afbeelding 8: Overzicht studiestatistieken

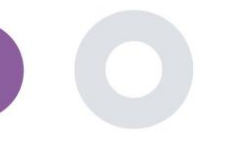

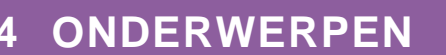

### 4.1 EEN ONDERWERP TOEVOEGEN

Proefpersonen worden geïmporteerd via een integratie met een EDC in Healthentia als inactieve proefpersonen die worden geactiveerd zodra ze zijn aangemeld bij Healthentia, ze kunnen handmatig worden toegevoegd via de knop op de proefpersonenlijst of worden uitgenodigd via het systeem vanuit de proefpersonenuitnodigingen. Het e-mailadres dat voor de uitnodiging wordt gebruikt, wordt door het systeem herkend zodat ze bij registratie op de app kunnen deelnemen aan de specifieke studie. Als niet hetzelfde e-mailadres wordt gebruikt, wordt de proefpersoon niet voor de juiste studie ingeschreven.

|            |                     |                  |                                           |                                               |        |         |               |                   | ¥ 🛛 🌔           |            | ovation Sprint ~ |
|------------|---------------------|------------------|-------------------------------------------|-----------------------------------------------|--------|---------|---------------|-------------------|-----------------|------------|------------------|
|            | Real World Outcomes | SUBJECT INVIT    | Invite Subjec                             | t                                             |        |         | ×             |                   |                 |            |                  |
|            |                     |                  | Send an invitation<br>address that will b | to a Subject email<br>e used to enter into th | e      |         |               |                   |                 |            |                  |
| <u>.11</u> |                     | Drag a column he | study with or witho                       | ut an Invitation code                         |        |         |               | Q Search.         | . 🥠             | <b>3</b> 🛛 |                  |
| X          |                     | Status           | Email: *                                  |                                               |        |         |               | ed On (Brow 🝸     | Joined On (Brow | <b>T</b>   | Invited By       |
| <u>191</u> |                     |                  | Email                                     |                                               |        |         |               |                   | Q               |            | Q                |
|            |                     | noc              | Phone Number:(Rei<br>eConsent)            | quired only for                               |        |         |               | 5/2020, 00:12:33  | ⊘ 19/05/2020, 0 |            |                  |
|            |                     | NDC V            | +32 XXX XXXXXX                            | X                                             |        |         |               | 5/2020, 18:00:45  | Ø 21/05/2020, 1 |            |                  |
|            |                     | RBC              | Invitation Code:                          |                                               |        |         |               | 5/2020, 23:22:50  | ⊘ 23/05/2020, 2 |            |                  |
|            |                     | RBC              | No Code                                   | ~                                             |        |         |               | 5/2020, 08:23:04  | ⊘ 28/05/2020, 0 |            |                  |
|            | Subject Invitations | RBC              |                                           |                                               |        | Ason    | ud Invitation | 5/2020, 10:25:31  | Ø 28/05/2020, 1 |            |                  |
|            |                     | noc              |                                           |                                               |        |         |               | 6/2020, 17:41:33  | Ø 02/06/2020, 1 | 7:4        |                  |
|            |                     | RBC              | OKIMJ                                     | c2945c48-c4e                                  | 0-421  | COVID19 | 04/           | 06/2020, 17:38:10 | Ø 04/06/2020, 1 |            |                  |
|            |                     | nac<br>V         | E5VZ9                                     | 1198e107-98                                   | 6e-464 | COVID19 | 09/           | 06/2020, 14:07:35 | Ø 09/06/2020, 1 | 4:0        |                  |
| 1          |                     | RBC<br>V         | 627ZS                                     | 700b9f87-e75                                  | i6-4e8 | COVID19 | 11/           | 06/2020, 14:50:57 | Ø 11/06/2020, 1 | 4:5        |                  |
| 9          |                     | RBC              | XZQXH                                     | 9a4c0628-368                                  | 3e-43d | COVID19 | 11/           | 06/2020, 22:34:56 | ⊘ 11/06/2020, 2 |            |                  |
|            |                     | 10 50            |                                           |                                               |        |         |               | <                 | 2 3 4           | 5          | 29 >             |
| ŧ          |                     |                  |                                           |                                               |        |         |               |                   |                 |            |                  |

Afbeelding 9 - Onderwerpen uitnodigen

Net als bij de e-mailuitnodiging hierboven kan de onderzoeker patiënten uitnodigen door hen een code te geven. Proefpersonen kunnen deze code bij de registratie invoeren, zelfs als ze geen e-mail hebben ontvangen. Zodra ze zich registreren, worden ze automatisch alleen met dat specifieke onderzoek verbonden. Ze kunnen massaal worden gegenereerd om er een per proefpersoon te gebruiken of er kan er een worden gebruikt voor alle proefpersonen voor het onderzoek, zoals te zien is in afbeelding 10.

| #          | Healthentia<br>Real World Outcomes |                      | s         | Create Invitation Code                      |        |                 | ×           |   | 4 e                 | 3 IS Innov   | ation Sprint 👻                            |
|------------|------------------------------------|----------------------|-----------|---------------------------------------------|--------|-----------------|-------------|---|---------------------|--------------|-------------------------------------------|
|            |                                    |                      |           | Type a Codename or generate a rando<br>icon | om nan | ne by using the |             |   |                     |              |                                           |
| Lui        |                                    | Drag a column header | r here to | Name or Generate a Code:                    |        |                 |             |   | Q Search            | <b>⋪</b> ⊅ ⊡ | <b>₿ 8 2</b>                              |
| X          |                                    | Active               | Creat     | Code                                        | •      |                 |             | Y | Patient Document Id |              | Actions                                   |
| <u>191</u> |                                    |                      | Q         | Number of times the Code can be used        | d:     |                 |             |   |                     |              |                                           |
|            |                                    | ~                    | 15/09     | Total times                                 |        |                 |             |   | -                   |              | 四日 日本 日本 日本 日本 日本 日本 日本 日本 日本 日本 日本 日本 日本 |
|            |                                    | ~                    | 15/09     | Used together with an invited email         |        |                 |             |   | Unavailable         |              | ۵                                         |
|            |                                    | ×                    | 27/05     |                                             |        |                 | Create Code |   |                     |              | B                                         |
|            |                                    | ~                    | 20/10     |                                             |        |                 |             |   | Unavailable         |              | ۵                                         |
|            |                                    | ~                    | 20/10/    | 2020, 11:04:56 BCCBNV                       |        | 0/4             | NO          |   | Unavailable         |              | ۵.                                        |
|            |                                    | 5 10                 |           |                                             |        |                 |             |   |                     | < 1 2        | 34>                                       |
|            |                                    |                      |           |                                             |        |                 |             |   |                     |              |                                           |

Afbeelding 10: Invitation Codes

Elke Proefpersoon heeft een record met profielgegevens en een aantal andere tabbladen met verschillende informatie afkomstig van de ePRO of de Activiteiten-tracker.

### 4.2 ONDERWERP RECORD

In het onderwerpdossier kan de portaalgebruiker die rechten heeft om de patiëntgegevens te bekijken of te bewerken en ePROgerelateerde gegevens en gemeten activiteit te bekijken, toegang krijgen tot de verschillende tabbladen met informatie uit verschillende bronnen. Ze kunnen zelfs vragenlijsten voor hen invullen.

| #            | Healthentia<br>Real World Outcomes |   | SUBJECT DET                    | AILS                              |                                     |                     |               |            | 1 📾              | IS Innovation Sprint 🛩  |
|--------------|------------------------------------|---|--------------------------------|-----------------------------------|-------------------------------------|---------------------|---------------|------------|------------------|-------------------------|
| :::          | Symptom Tracker                    | ~ |                                | -                                 | _                                   |                     |               |            |                  |                         |
| Latel        | DASHBOARD                          |   | Medication Plan                | erts Messages                     | Reported Events                     | Questionnaires      | Notifications | Measured A | ctivity Analytic | s Consent Actions       |
| X            | STUDY                              | ~ |                                |                                   |                                     |                     |               |            |                  |                         |
| - <u>141</u> | SUBJECTS                           | ~ | Subject Id:<br>19ED5           | Email: 5e531aae<br>f23e91e2380b@h | -76e4-4eb8-bf90-<br>nealthentia.com | Email<br>Confirmed: | Tags:         | -Out Iow   | Not Synced       |                         |
| 1            | USERS                              | ~ | Name:                          | Fiscal Number:                    |                                     | No                  |               |            |                  |                         |
|              | ALERTS                             | ~ | Innovation<br>Sprint           | ********                          |                                     |                     |               |            |                  |                         |
| 1            | ECONSENT                           | ~ | Status: Enrolled               | Time Zone:                        | Language: EN                        |                     |               |            |                  |                         |
| 9            | NOTIFICATIONS                      | ~ |                                | UTC+01:00                         |                                     |                     |               |            |                  |                         |
|              | QUESTIONNAIRES                     | ~ | Sex: Female<br>Screening Date: | Weight: 55 kg                     | Height: 174 cm                      |                     |               |            |                  |                         |
| ₽            | SYSTEM                             | ~ | 04-2020                        |                                   |                                     |                     |               |            |                  |                         |
| ×            | DEVICES                            | ~ |                                |                                   | Last 7 Days                         | Weeks Last Quarter  | Custom        |            |                  | Date Last Refreshed:    |
| 800          |                                    | ~ | Alerts                         |                                   |                                     |                     |               |            | 2                | Questionnaire Adherence |
|              |                                    |   |                                |                                   |                                     |                     |               |            |                  |                         |

#### Afbeelding 11 - Subject Details

### 4.3 ONDERWERP LIJST

De proefpersonenlijst verzamelt in een tabel alle patiënten die zijn toegewezen aan het specifieke onderzoek. De lijsttabel geeft een overzicht van belangrijke elementen zoals data, naleving van de vragenlijst, tags, activiteitsstatus en meer.

| Healthentia<br>Real World Outcomes | 1 | SUBJECT UST                  |                      |                   |               |                             |                 |          | A 📾      | IS Innova | ation Sprint |
|------------------------------------|---|------------------------------|----------------------|-------------------|---------------|-----------------------------|-----------------|----------|----------|-----------|--------------|
| Symptom Tracker                    |   |                              |                      |                   |               |                             |                 |          |          |           |              |
|                                    |   | Drag a column header here to | group by that column |                   |               |                             |                 |          | Q Search | ⊕ ⊑       | <u>∎ ⊗ 2</u> |
|                                    |   | Email                        | Subject Id           | Registration Date | Qrs Adherence | Tags                        | Activity Source | ▼ Status | ▼ Alerts |           | Actions      |
|                                    |   | Q                            | Q                    | Q                 |               | Q (All)                     |                 |          | Q        |           |              |
| Subject List                       |   | 008770b1-9470-4993-bb60      | . 4N74N              | 15/04/2020        | NaN %         | APP TRACKING OPT-OUT        | NoTracker       | ENROLLED | 0        |           | <b>1</b>     |
| Tag List                           |   | 0120b285-3b98-43f5-9b83      | 63PLD                | 22/10/2020        | NaN %         | LOW NOT SYNCED              | NoTracker       | BIROLLED | 0        |           | 2            |
| Dynamic Lists<br>Custom Fields     |   | 0200764e-c4c2-4777-8d94      | FR106                | 25/04/2020        | 0 %           | APP TRACKING OPT-OUT        | NoTracker       | BIROLLED | 0        |           | <b>R</b> :   |
| Subject Invitations                |   | 022c0bd2-897c-40bd-b538      | . Y7B4X              | 14/04/2020        | 0 %           |                             | NoTracker       | BROLLED  | 3        |           | ₫ :          |
| Codes                              |   |                              |                      |                   |               | APP TRACKING OPT-OUT        |                 |          |          |           | -            |
|                                    |   | 02f1db47-6584-4d33-bae1      | L4DFD                | 13/10/2020        | NaN %         | APP TRACKING OPT-OUT        | NoTracker       | ENROLLED | 0        |           | <b>1</b>     |
| ALERTS                             |   | 0386c094-ec78-460f-bcb4-6    | . XKOI4              | 30/09/2021        | 0 %           | APP TRACKING OPT-OUT        | NoTracker       | PROLLED  | 0        |           | <b>R</b> :   |
|                                    |   | 03be2883-bc59-4e1e-a756      | 4KFYB                | 04/12/2020        | NaN %         | LOW<br>APP TRACKING OPT-OUT | NoTracker       | BROLLED  | 0        |           | ⊠ :          |
|                                    |   | 058672a6-57fe-49c9-a1d9      | ZXF3X                | 15/04/2021        | 0 %           | APP TRACKING OPT-OUT        | NoTracker       | BIROLLED | 0        |           | ₫ :          |
| SYSTEM                             |   | 0626h5+9-b011-42fb-bf26-2    | EPOEE                | 20/04/2020        | 0%            | LOW                         | NoTracker       | PROLED   | 0        |           | <b>Z</b> :   |
| Devices                            |   |                              | - House              | 50/04/2020        |               | APP TRACKING OPT-OUT        | Nonacker        |          | •        |           |              |
| AUDIT TRAIL                        |   | 0733e366-bbdb-4a88-ae2a      | GVD5J                | 08/07/2020        | NaN %         | LOW<br>APP TRACKING OPT-OUT | NoTracker       | BROLLED  | 0        |           | <b>R</b> :   |
|                                    |   | 10 50                        |                      |                   |               |                             |                 |          | < 1 2 3  | 4 5       | 36 >         |

Afbeelding 12 Onderwerp lijst

# 4.4 TAGS & DYNAMISCHE WAARSCHUWINGEN

In het gedeelte Tags geven we een overzicht van alle tags die beschikbaar zijn in het onderzoek (zie afbeelding 13) en die gebruikt kunnen worden om patiënten te groeperen bij hun invoer in het systeem of afhankelijk van hun antwoorden in de vragenlijsten. Deze tags kunnen vervolgens worden gekoppeld aan een Alert (zie afbeelding 14). Alle waarschuwingen worden weergegeven in een tabel (zie afbeelding 14). Zoals in alle onderdelen van de portal kunnen alle gegevens worden geëxporteerd naar een Excelbestand.

| #          | Healthentia<br>Real World Outcomes |   | TAG MANAGEME        | NT                             |        |          | A 🛛      | IS Innovation Sprint ~ |
|------------|------------------------------------|---|---------------------|--------------------------------|--------|----------|----------|------------------------|
| :::        | Symptom Tracker                    | ~ |                     |                                |        |          |          |                        |
| .iii       | DASHBOARD                          |   | Drag a column heade | r here to group by that column |        | C        | 🞗 Search | 🕀 🖬 🖻 😂 😂              |
| X          | STUDY                              | ~ | Title               | Created On                     | Туре   | T Status | T        | Actions                |
| <u>101</u> | SUBJECTS                           | ^ | Q                   | Q                              |        |          |          |                        |
|            | Subject List                       |   | Low                 | 23/03/2020                     | Auto   | ACTIVE   |          | <b>図   曲</b>           |
|            | Tag List                           |   | Medium              | 23/03/2020                     | Auto   | ACTIVE   |          | <b>図</b>  曲            |
|            | Dynamic Lists                      |   | 🖉 High              | 23/03/2020                     | Auto   | ACTIVE   |          |                        |
|            | Custom Fields                      |   | Dev                 | 01/04/2020                     | Custom | ACTIVE   |          | 図日間                    |
|            | Subject Invitations                |   | Not Synced          | 29/05/2020                     | Auto   | ACTIVE   |          | C   🖻                  |
|            | Codes                              |   | 5 10 All            |                                |        |          |          | < 1 2 3 ≯              |

| Afbeelding | 13 Tags | Liist |
|------------|---------|-------|
|            |         |       |

| #        | Healthentia<br>Real World Outcomes |   | CREATE DYNAMIC ALERT                                                                                  |                     | <b>≜</b> ⊠ | IS Innovation Sprint ~ |
|----------|------------------------------------|---|----------------------------------------------------------------------------------------------------|---------------------|------------|------------------------|
| :#       | Symptom Tracker                    |   |                                                                                                    |                     |            |                        |
| Liil     | DASHBOARD                          |   | Name: *                                                                                               | Status:             |            |                        |
| X        | STUDY                              |   |                                                                                                    | Active              | ~          |                        |
| -        | SUBJECTS                           |   | Portal Alert Message: (You can use <b>{Shortid}</b> to incluse receipient's Short Id in your message) |                     |            |                        |
| 1        | USERS                              |   |                                                                                                    |                     |            |                        |
|          | ALFRTS                             |   | Push Notification Message:                                                                            |                     |            |                        |
| 1        | ECONSENT                           | ~ |                                                                                                    |                     |            |                        |
| 6        | NOTIFICATIONS                      | ~ | Email List: (Enter emails separated by spaces or commas)                                              |                     |            |                        |
|          |                                    |   |                                                                                                    |                     |            |                        |
| -        | QUESTIONINAIRES                    |   |                                                                                                    |                     |            |                        |
| *        | SYSTEM                             |   | Email Message: (You can use <b>{shortid}</b> to incluse receipient's Short Id in your message)        |                     |            |                        |
| <i>×</i> | DEVICES                            |   |                                                                                                    |                     |            |                        |
| 000      | AUDIT TRAIL                        |   |                                                                                                    |                     |            |                        |
|          |                                    |   |                                                                                                    |                     |            |                        |
|          |                                    |   | API Endpoint to Call:                                                                                 | API Alert Codename: |            |                        |
|          |                                    |   |                                                                                                    |                     |            |                        |
|          |                                    |   | Tags to Apply:                                                                                        |                     |            |                        |
|          |                                    |   |                                                                                                    |                     |            |                        |
|          |                                    |   |                                                                                                    |                     |            |                        |
|          |                                    |   |                                                                                                    |                     |            | Cancel 😣 Create 🏵      |

Afbeelding 14 - Nieuwe waarschuwing aanmaken

# 4.5 WAARSCHUWINGEN DASHBOARD

De waarschuwingen worden weergegeven in een apart Dashboard waar de portaalgebruiker een overzicht heeft van welke tags zijn toegewezen en of een patiënt onmiddellijke actie vereist of een lage therapietrouw heeft in zijn rapportage van vragenlijsten.

| #      | Healthentia<br>Real World Outcomes |   | ALERTS                          |              |                                                                            | A 2                   | KK Konstantina Kostopoulou ~        |
|--------|------------------------------------|---|---------------------------------|--------------|----------------------------------------------------------------------------|-----------------------|-------------------------------------|
| f      | Interface                          | ~ |                                 |              |                                                                            |                       |                                     |
| Â      | DASHBOARD                          |   | Filter by Tags COVID19 POSITIVE |              | DOSE 2 COVIDVAX FEEDBACK FITBIT TOKEN EXPIRED (                            |                       | IOW ADHERENCE                       |
| 1      | SUBJECTS                           | ~ |                                 |              | SYCHIATRIC SUPPORT PSYCHOLOGICAL SUPPORT                                   |                       |                                     |
| 1      | USERS                              | ~ |                                 |              |                                                                            |                       |                                     |
| •      | ALERTS                             | ~ | Show: 50 ¥                      |              |                                                                            |                       |                                     |
| ı      | ECONSENT                           | ~ | Triggered On (Browser Time) ~   | Subject Id 🗘 | Alert Message                                                              | Ταg                   | Manager ^                           |
| 9      | NOTIFICATIONS                      | ~ | 21/04/2021, 14:21:27            | 20575866     | Patient 20575866 needs psychological support                               | PSYCHOLOGICAL SUPPORT | 🖉 Giulia Micheli                    |
|        | QUESTIONNAIRES                     | × | 20/04/2021, 16:30:02            | 14455901     | Subject 14455901 has «Questionario sulla Salute - EQ-<br>5D-3L» as pending |                       | Giulia Micheli                      |
| ∎<br>× | SYSTEM<br>DEVICES                  | ~ | 18/04/2021, 16:30:01            | 04588190     | Subject 04588190 has «Questionario sulla Salute - EQ-<br>5D-3L» as pending |                       | 🔗 Giulia Micheli                    |
| 000    | AUDIT TRAIL                        | ~ | 18/04/2021, 13:15:19            | 14455901     | Patient 14455901 is identified as FRAIL                                    | PAZIENTE FRAGILE      | Giulia Micheli                      |
|        |                                    |   | 18/04/2021, 13:12:09            | 14455901     | Subject 14455901 has an HIVSRQ symptom alert                               | HIVSRQ SYMPTOM        | 🛇 Giulia Micheli                    |
|        |                                    |   | 17/04/2021, 19:19:56            | 03806999     | Patient 03806999 needs psychological support                               | PSYCHOLOGICAL SUPPORT | 🖉 Giulia Micheli                    |
|        |                                    |   | 17/04/2021, 16:30:02            | 03806999     | Subject 03806999 has «Questionario sulla Salute - EQ-<br>5D-3L» as pending |                       | Subject answered the questionnaire. |
|        |                                    |   | 15/04/2021, 16:30:01            | 15929649     | Subject 15929649 has «Questionario sulla Salute - EQ-<br>5D-3L» as pending |                       | 🛇 Giulia Micheli                    |
| Health |                                    |   | 10/04/2021, 09:10:41            | 11294295     | Patient 11294295 needs psychological support                               | PSYCHOLOGICAL SUPPORT | ⊘ Cristina Seguiti                  |
|        |                                    |   |                                 | Afbeelding   | 15 - Waarschuwingen Dashboard                                              |                       |                                     |

### 4.6 DYNAMISCHE LIJSTEN

Dynamische lijsten worden gebruikt om patiënten op een dynamische manier te groeperen. We creëren groeperingsvereisten en patiënten worden automatisch aan een lijst toegevoegd als ze aan de criteria voldoen. De kenmerken van patiënten die kunnen worden gebruikt als criteria voor het filteren van de patiëntenlijst zijn status, screening, datum van beëindiging of behandeling en zelfs het gebruik van tags die hieronder worden uitgelegd. Zoals in alle secties van de portal kunnen alle gegevens worden geëxporteerd naar een Excel-bestand, zoals weergegeven in afbeelding 16.

| Healthentia<br>Real World Outcome | es | DYNAMIC LISTS                        |                |            |          | A 🛛      | IS Innovation Spri | int v |
|-----------------------------------|----|--------------------------------------|----------------|------------|----------|----------|--------------------|-------|
| Symptom Tracker                   | ~  |                                      |                |            |          |          | _                  |       |
| III DASHBOARD                     |    | Drag a column header here to group b | ıy that column |            |          | Q Search | 🕀 🖬 🖻 😣            | C     |
| Σ STUDY                           | ~  | Title                                | Description    | Created On | Y Status | T        | Actions            | 5     |
|                                   | ^  | Q                                    | Q              | Q          |          |          |                    |       |
| Subject List                      |    | test                                 |                | 05/03/2021 | ACTIVE   |          | 🗹   茴              | 1     |
| Tag List                          |    | 5 10 All                             |                |            |          |          | < 1                | >     |
| Dynamic Lists                     |    |                                      |                |            |          |          |                    |       |

Afbeelding 16 Tabel met dynamische lijst

Healthentia Instructions For Use (IFU) – Healthcare Professionals – IFU version v4.0 01-03-2025 **\*** IS Innovation Sprint ~  $\times$ DETAILS DYNAMIC LISTS Symptom Tr Title: Status III DASHBOAR test Active ~ 🔀 STUDY ~ Description: 101 SUBJECTS L Patient Criteria • ALERTS Status: • Enrolled ~ ~ • TIFICATIONS ~ Baseline Date tion Date E SYSTEM ø DEVICES ack 😣 🤇 Show: 10 🗸 0 Sr. No ~ Subject ID Registration Date No matching records found Showing 0 to 0 of 0 entries (filtered from 95 total entries)

Afbeelding 17 - Details dynamische lijst

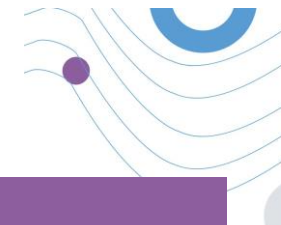

# **5 AANMELDINGEN**

# 5.1 MELDINGENLOGBOEK

In het gedeelte Meldingen kunnen we alle communicatie zien die door het systeem naar patiënten wordt verzonden. Alle meldingen worden op datum weergegeven in de meldingenlijst en u kunt de inhoud en het type van deze meldingen bekijken. Zoals in alle secties van de portal kunnen alle gegevens worden geëxporteerd naar een Excel-bestand, zoals weergegeven in afbeelding 18.

| Healthentia             |                              |                      |              |                         |                                 | Is Innovation Sprint ~  |
|-------------------------|------------------------------|----------------------|--------------|-------------------------|---------------------------------|-------------------------|
| Real World Outcomes     | NOTIFICATION LOG             |                      |              |                         |                                 |                         |
| Symptom Tracker 🗸 🗸     |                              |                      |              |                         |                                 |                         |
| III DASHBOARD           | Drag a column header here to | group by that column |              |                         | Q s                             | earch 📭 💀 🛇 😂           |
| 🗴 ετυργ 🗸 🗸             | Description                  | Туре                 | Y Content    | Recipients              | Sent On (User Time)             | ▼ Sent On (Your Time)   |
| 🖳 SUBJECTS 🗸 🗸          | Q                            |                      |              |                         | Q                               |                         |
| 💄 users 🗸 🗸             | <i>Instant Notification </i> | Instant              | View Content | L View Recipients (1)   | <i>Based on each user's tin</i> | ne 02/02/2022, 16:24:58 |
| . Alerts 🗸              | <i>Instant Notification </i> | Instant              | View Content | L View Recipients (1)   | <i>Based on each user's tin</i> | ne 02/02/2022, 14:21:49 |
|                         | <i>Instant Notification </i> | Instant              | New Contant  | View Raciniants (1)     | <i>Based on each user's tin</i> | w 31/01/2022 16:28:38   |
|                         |                              |                      |              |                         |                                 |                         |
| Instant Notification    | <i>Instant Notification</i>  | Instant              | View Content | Le View Recipients (1)  | <i>Based on each user's tin</i> | ne 31/01/2022, 16:27:03 |
| Scheduled Notifications | <i>Instant Notification</i>  | Instant              | View Content | L View Recipients (1)   | <i>Based on each user's tin</i> | ne 28/01/2022, 20:46:50 |
| Notification Log        | <i>Instant Notification </i> | Instant              | View Content | L View Recipients (1)   | <i>Based on each user's tin</i> | ne 28/01/2022, 12:33:32 |
|                         | <i>Instant Notification </i> | Instant              | View Content | L View Recipients (1)   | <i>Based on each user's tin</i> | e 27/01/2022, 15:43:10  |
| ⇒ SYSTEM V              | visiont Notification v (is   | lortaot              |              | A Marrie Bentelente (4) | vis Barad on each uparir fin    | 27/01/2022 14/30-10     |
|                         |                              | in staric            | View Content | View Recipients (1)     | strobased on each user's dif    | 21/01/2022, 19:35:15    |
|                         | <i>Instant Notification</i>  | Instant              | View Content | L View Recipients (1)   | <i>Based on each user's tin</i> | 1e 21/01/2022, 15:03:14 |
|                         | <i>Instant Notification</i>  | Instant              | View Content | L View Recipients (1)   | <i>Based on each user's tin</i> | ne 18/01/2022, 11:54:26 |
|                         | 10 50                        |                      |              |                         |                                 | < 1 2 >                 |
|                         |                              |                      |              |                         |                                 |                         |

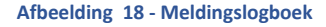

# 5.2 DIRECTE MELDINGEN

Instantmeldingen zijn de ad-hocberichten die de onderzoeker naar een patiënt kan sturen met een eenvoudig bericht of bij een vragenlijst. U kunt individuele ontvangers voor de melding selecteren uit de volledige lijst met onderwerpen of filteren door tags of dynamische lijsten te gebruiken, zoals te zien is in afbeelding 19.

| 11       |
|----------|
|          |
| ~        |
|          |
|          |
|          |
| *        |
|          |
| Search Q |
|          |

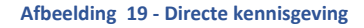

### 5.3 GEPLANDE MELDINGEN

Geplande meldingen zijn de meldingen die aan het begin van het onderzoek worden gemaakt en die worden gebruikt om de vragenlijsten te plannen die naar een groep ontvangers worden gestuurd op basis van filtering op tags of dynamische lijsten of naar de hele lijst.

Het plannen van een notificatie kan gebeuren op basis van een regelmatige datum met een dagelijks, wekelijks of maandelijks interval die eenmalig op een specifiek tijdstip wordt verstuurd of terugkerend. Het systeem stelt de coördinator ook in staat om meldingen te versturen op basis van specifieke data van het protocol en X dagen voor of na deze dagen. Je ziet de meldingenlijst in Afbeelding 20 en de melding Nieuwe planning in Afbeelding 21.

| #              | Healthentia<br>Real World Outcomes |   | SCHEDULED NOTIFICATION                       |               |           |             |          |     | IS Innov | ation Sprint  ~ |
|----------------|------------------------------------|---|----------------------------------------------|---------------|-----------|-------------|----------|-----|----------|-----------------|
| :::            | Symptom Tracker                    | ~ |                                              |               |           |             |          |     |          |                 |
| <u>.111</u>    | DASHBOARD                          |   | Drag a column header here to group by t      | that column   |           |             | Q Sear   | ch  | ④ ቤ      | 🖻 🛿 C           |
| X              | STUDY                              | ~ | Description                                  | Туре          | T Content |             | Status   |     | T        | Actions         |
| -              | SUBJECTS                           | ~ | Q                                            |               |           |             |          |     |          |                 |
| 1              | USERS                              | ~ | Weekly COVID19 Self-Assessment               | Weekly        | 📑 View Co | ontent      | INACTIVE |     |          | 🗹   🗇           |
| •              | ALERTS                             | ~ | Test                                         | Monthly       | 🖹 View Co | ontent      | INACTIVE |     |          | 國日間             |
| 1              | ECONSENT                           | ~ | 10 50 All                                    |               |           |             |          |     | <        |                 |
| ₽              | NOTIFICATIONS                      | ^ |                                              |               |           |             |          |     |          |                 |
| #              | Healthentia<br>Real World Outcomes |   | EDIT SCHEDULED NOTIFICATION                  |               |           |             |          | A 🛛 | IS Inn   | ovation Sprint  |
| :::            | Symptom Tracker                    |   |                                              |               |           |             |          |     |          |                 |
| <u>       </u> | DASHBOARD                          |   | Description: *                               |               |           | Status:     |          |     |          |                 |
| X              | STUDY                              |   | 1051                                         |               |           | mactive     | •        |     |          |                 |
| -101           | SUBJECTS                           |   | Schedule Type:<br>Regular O By Baseline Date |               |           |             |          |     |          |                 |
| 1              | USERS                              |   | Frequency:                                   | Day of Month: |           | End repeat: |          |     |          |                 |
| •              | ALERTS                             |   | Monthly                                      | ✓ 1           | ~         | Never       | ~        |     |          |                 |
| /              | ECONSENT                           |   | Recipient Tags:                              |               |           |             |          |     |          |                 |
| ۹              | NOTIFICATIONS                      |   |                                              |               |           |             |          |     |          |                 |
|                | QUESTIONNAIRES                     |   | Questionneiree                               |               |           |             |          |     |          |                 |
| ₽              | SYSTEM                             |   | Quesuonnaires:                               |               |           |             |          |     |          |                 |
| *              | DEVICES                            |   |                                              |               |           |             |          |     |          |                 |
| 888            | AUDIT TRAIL                        |   | Message (Individual Notification):           |               |           |             |          |     |          |                 |
|                |                                    |   |                                              |               |           |             |          |     |          |                 |

Afbeelding 21 - Nieuwe geplande melding

cel 😣 丫 Edit (

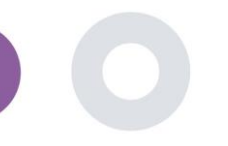

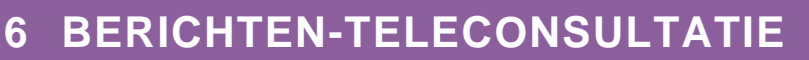

# 6.1 BERICHT INBOX

Eindgebruikers van de mobiele app kunnen, als de functie is ingeschakeld, een bericht sturen naar de onderzoeker/studieassistent en een gesprek starten. Indien nodig kan de onderzoeker een teleconsultatie videoverbinding starten die 15 minuten geldig is. Zie Postvak IN in Afbeelding 22 en de conversatie in Afbeelding 23.

| UNANSWERED CONVERS          | ATION LIST  |   |                        |   | *                    | X | KK Konstantina | Kostopoulou ~ |
|-----------------------------|-------------|---|------------------------|---|----------------------|---|----------------|---------------|
| Show: 10 🗸                  | 0 mile      | ~ |                        | ~ | 6-rt 0-              |   | 0              | 🕹 Export      |
| SBCYT                       | Information | ~ | Subject: Like arm pain | ~ | 04/05/2021, 18:20:28 |   | HEALTH         | керіу<br>Г    |
| Showing I to I of I entries |             |   |                        |   |                      |   |                | -             |

#### Afbeelding 22 - Berichten Postvak In

|                                             | Apr 22, 2021 |                                      |
|---------------------------------------------|--------------|--------------------------------------|
| Γωνηι<br>- Konstantina Kostopoulou 12.53 PM |              |                                      |
|                                             |              | hello<br>12:54 PM                    |
|                                             |              | Teleconsultation                     |
|                                             |              | Teleconsultation request was sent.   |
|                                             |              | 12:55 PM                             |
|                                             |              | Teleconsultation has been completed. |
|                                             |              | Teleconsultation                     |
|                                             |              | Teleconsultation request was sent.   |
|                                             |              | 12/58 PM                             |
|                                             |              | Teleconsultation has been completed. |
|                                             |              | Teleconsultation                     |
|                                             |              | Teleconsultation request was sent.   |
|                                             |              | 6:27 PM                              |
|                                             |              | Teleconsultation has been completed. |
|                                             |              |                                      |
|                                             |              |                                      |
|                                             |              |                                      |

#### Afbeelding 23 - Message conversation

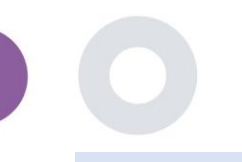

# 6.2 TELECONSULTATIE

Indien nodig kan de onderzoeker een videoverbinding voor teleconsultatie starten die 15 minuten geldig is, zoals weergegeven in de onderstaande figuur.

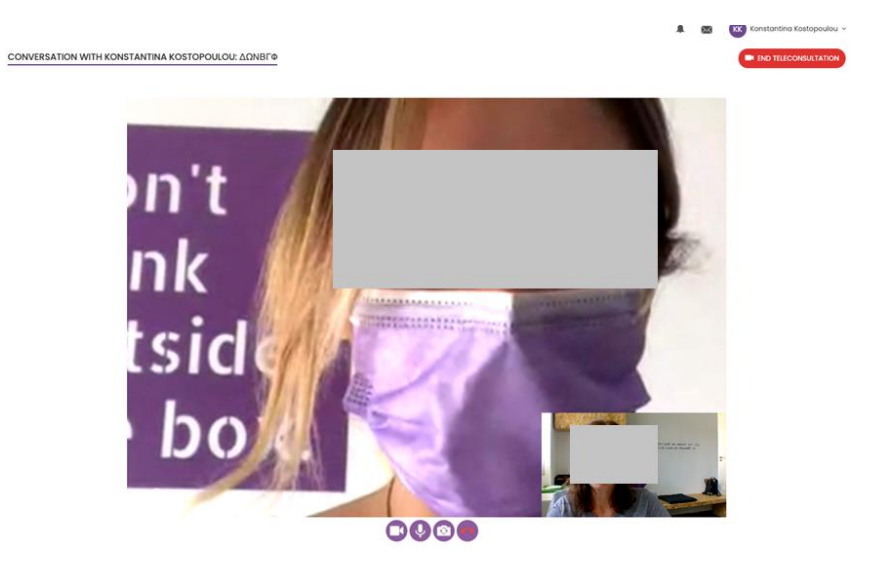

Afbeelding 24 – Teleconsultatie

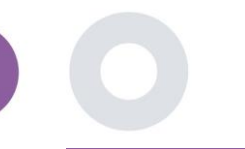

# 7 E-CONSENT

### 7.1 E-CONSENT

Als het onderzoek een actieve eConsent heeft, wordt de eConsent geactiveerd door de Healthentia-app nadat de gebruiker zich heeft geregistreerd en akkoord is gegaan met de voorwaarden van de Healthentia-applicatie. Elk e-Consent formulier moet een unieke Versie en een unieke Titel hebben in de context van deze studie of locatie (in het geval van multicenter trials). Bij het maken of bewerken van een e-Consent formulier kunnen gebruikers met de juiste toestemming (1) een veld met platte tekst toevoegen om de "Voorwaarden" van het eConsent formulier te schrijven; (2) een veld met platte tekst toevoegen om de "Inleiding" van het eConsent formulier te schrijven; (3) een url van een video streaming provider uploaden naar het eConsent formulier; en (4) een Status definiëren. Een eConsent instelling heeft drie statussen: "ontwerp", "actief" en "inactief". In de "ontwerp"-modus kan de e-Consent worden bewerkt. Zodra de onderzoeker de status wijzigt in "actief", wordt de e-Consent vergrendeld en kan deze niet meer worden bewerkt. De status "inactief" wordt gegeven aan e-Toestemmingsformulieren die niet langer actief zijn, maar die ten minste door één onderzoeksdeelnemer zijn ondertekend. Zie afbeelding 25 en afbeelding 26.

| Healthentia<br>Real World Outcome | 26 | E-CONSENT                    |                      |          | ×.       |           | ovation Sprint  ~ |
|-----------------------------------|----|------------------------------|----------------------|----------|----------|-----------|-------------------|
| Symptom Tracker                   |    |                              |                      |          |          |           |                   |
| LII DASHBOARD                     |    | Drag a column header here to | group by that column |          | Q Search | ⊕ ⊑       | B 82              |
| 🗶 έτυργ                           |    | Title                        | Version              | Files    |          | Questions | Actions           |
| SUBJECTS                          |    | Q                            | Q                    | Q        |          | Q         |                   |
| L USERS                           |    | al arrest                    | 1                    | C) Video |          |           | <b>11</b>         |
| . ALERTS                          |    |                              | 1                    | • 4000   |          |           |                   |
|                                   |    | 5 10                         |                      |          |          | <         | 1 >               |
| eConsent Setup                    |    |                              |                      |          |          |           |                   |
|                                   | _  |                              |                      |          |          |           |                   |

#### Afbeelding 25 - eConsent lijst

|                     | Consent Terms:*                                                                                                    |
|---------------------|----------------------------------------------------------------------------------------------------|
| Real World Outcome: |                                                                                                    |
| Symptom Tracker     | Lorem ipsum dolor sit amet, consectetur adipiscing elit. Eliam metus mi, convallis eget orci in, digrissim lacinia magna. Nullam vitae enim vulputate, faucibus purus sed, viverra uma. Eliam in mauris portitor,<br>euismod arcu a, cursus turpis. Nunc eu erativarius lectus loboris veñcula. Aenean vel cursus ribh. Vestibulum gavida utifose quam, vitae venenatis sem dictum sed. Vivamus forem erat, malesuada ao |
| III DASHBOARD       | soelerisque id, pretum at tellus. Integer sagitis i psum a leo mattis, in dapbus ligula sagitis. Dones sodales sed inisi ut dapbus. Vivamus ac metus mi. Phaselus effoitur, neque sed ultricies vestibulum, augue nisi<br>ullamoosper quam, eu elementum metus nulla cursus tellus. Vestibulum ante (psum primis in faucibus orbi luctus e<br>ultri nons accome                                                          |
| 🗴 ετύργ             | the point weight.                                                                                                    |
| SUBJECTS            |                                                                                                    |
| L USERS             |                                                                                                    |
| ALERTS              |                                                                                                    |
|                     |                                                                                                    |
|                     | Video:                                                                                                    |
|                     |                                                                                                    |
|                     |                                                                                                    |
|                     |                                                                                                    |
|                     |                                                                                                    |
|                     | https://d124911ch5l/5l.cloudfront.net/28bec756-85a5-4277-o77d-off82bee6d7le/his/eConsent%20(description).m3u8                                                                                                    |
|                     | Comprehension                                                                                                    |
|                     | Include Comprehension Questionnaire: * Score threshold to proceed to signing: * eConsent comprehension Assessment                                                                                                    |
|                     |                                                                                                    |
|                     | Signing                                                                                                    |
|                     | Email Verification Phone Verification                                                                                                    |
|                     |                                                                                                    |
|                     | Cancel 🕃 Save 🕀                                                                                                    |

Afbeelding 26 - Configuratie eConsent

Het ondertekenen van een eConsent-formulier kan alleen worden voltooid nadat een gebruiker van de mobiele app zijn identiteit heeft geverifieerd aan de hand van een code die hij per e-mail of mobiele telefoon heeft ontvangen. Zodra de deelnemer de eConsent heeft ondertekend, wordt er een pdf-document aangemaakt met de naam, datum en handtekening van de deelnemer bovenop de Terms plain text. Het pdf-document dat is gemaakt nadat de deelnemer de eConsent heeft ondertekend, wordt opgeslagen in de Healthentia-patiëntdocumenten met het type "toestemming". Zodra de deelnemer de eConsent heeft ondertekend, verandert de tag van de eConsent in de onderwerpenlijst van "niet gestart" in "ondertekening vereist".

| #            | Healthentia<br>Real World Outcomes | SUBJECT ECONSE       | NT LIST                    |          |              |         |              | ×.            | 🖂 🊺 Inn      | ovation Sprint ~ |
|--------------|------------------------------------|----------------------|----------------------------|----------|--------------|---------|--------------|---------------|--------------|------------------|
| #            | Symptom Tracker                    |                      |                            |          |              |         |              |               |              |                  |
| <u>latal</u> | DASHBOARD                          | Drag a column header | r here to group by that co | olumn    |              |         |              | Q Sei         | arch         | 1 💀 🛇 📿          |
| X            | STUDY                              | Sr. No               | Email                      | Short Id | Consent Info | Version | Consent Date | Comprehension | Status       | File             |
| <u>191</u>   | SUBJECTS                           |                      | Q                          | Q        | Q            | Q       | Q            | <b>Q</b>      | Q            |                  |
| 1            | USERS                              | 1                    | 008770b1-9470-499          | 4N74N    | ECONSENT     | 1       |              |               | NOT REQUIRED | త                |
| !            | ALERTS                             | 2                    | 0120b285-3b98-43f          | 63PLD    | ECONSENT     | 1       |              |               | NOT REQUIRED | ٩                |
| P            | ECONSENT                           | 3                    | 0200764e-c4c2-477          | FR106    | ECONSENT     | 1       |              |               | NOT REQUIRED | ٢                |
|              | eConsent Setup                     | 4                    | 022c0bd2-897c-40b          | Y7B4X    | ECONSENT     | 1       |              |               | NOT REQUIRED | ٩                |
|              | Patient Status                     | 5                    | 02f1db47-6584-4d3          | L4DFD    | ECONSENT     | 1       |              |               | NOT REQUIRED | ٩                |
| 9            | NOTIFICATIONS                      | 6                    | 0386c094-ec78-460          | XKOI4    | ECONSENT     | 1       |              |               | NOT REQUIRED | 4                |
| ∎            | QUESTIONNAIRES                     | 7                    | 03be2883-bc59-4e1          | 4KFYB    | ECONSENT     | 1       |              |               | NOT REQUIRED | ٢                |
| Ŧ            | SYSTEM                             | 8                    | 058672a6-57fe-49c          | ZXF3X    | ECONSENT     | 1       |              |               | NOT REQUIRED | ٩                |
| ×            | DEVICES                            | 9                    | 0636b5a8-b911-43f          | FR9E5    | ECONSENT     | 1       |              |               | NOT REQUIRED | ٩                |
|              | AUDIT TRAIL                        | 10                   | 0733e366-bbdb-4a           | GVD5J    | ECONSENT     | 1       |              |               | NOT REQUIRED | ٩                |
|              |                                    | 10 20                |                            |          |              |         |              | < 1           | 2 3 4 5      | 36 >             |

Afbeelding 27 - eConsent -lijst

# 8 QUESTIONNAIRES

### 8.1 QUESTIONNAIRE LIST

Het portaal stelt de studiecoördinatoren in staat om een vragenlijst te maken met verschillende vraagtypen, maar het is ook mogelijk om de vragenlijst te uploaden vanuit een specifiek Excel-bestand. Deze vragenlijsten worden vervolgens via een melding naar de patiënt gestuurd. In het Vragenlijstbeheer kan men de lijst met beschikbare vragenlijsten in de studie zien, evenals het aantal vragen dat elke vragenlijst bevat, de status en de aanmaakdatum.

Een lijst met gekwalificeerde vragenlijsten is beschikbaar. Een gekwalificeerde vragenlijst, specifiek een Patient-Reported Outcome Measure (PROM), in de context van een klinisch onderzoeksysteem, verwijst naar een gestandaardiseerd, gevalideerd instrument dat wordt gebruikt om gezondheidsuitkomsten rechtstreeks van patiënten te beoordelen. Dergelijke gekwalificeerde vragenlijsten omvatten gestandaardiseerde vraagsets en worden gevalideerd door middel van rigoureuze wetenschappelijke processen om betrouwbaarheid, validiteit en gevoeligheid voor verandering te waarborgen. Gekwalificeerde vragenlijsten worden geïdentificeerd met een tag in het Vragenlijstbeheer. Deze subset van vragenlijsten maakt deel uit van de medische modules van Healthentia en valt onder de CE-markering. Dit wordt ook beschreven op de website en een lijst is beschikbaar in het portaal van de zorgprofessionals.

Zoals in alle secties van het portaal kunnen alle vragenlijsten worden geëxporteerd naar een Excel-bestand.

| Healthentia<br>Real World Outcomes | 1 | QUESTIONNAIRE M       | ANAGEMENT           |                   |        |                  |                | A.         | 🖂 🚺 Inno | ovation Sprint  ~ |
|------------------------------------|---|-----------------------|---------------------|-------------------|--------|------------------|----------------|------------|----------|-------------------|
| Symptom Tracker                    |   |                       |                     |                   |        |                  |                |            |          |                   |
| III DASHBOARD                      |   | Drag a column header  | here to group by th | at column         |        |                  |                | Q Search   | ⊕- ⊑     | B 🛛 🖓 📿           |
| 🗵 STUDY                            |   | Title                 | 38 II               | Codename          | Туре   | No. of Questions | Types          | Created On | Status   | Actions           |
| 👑 SUBJECTS                         |   | Q                     |                     | Q                 |        | Q                |                | Q          |          |                   |
| L USERS                            |   | Initial Questionnaire | e e                 | ISPRINT_COVID19   | Simple | 11               | INITIAL        | 16/03/2020 | ACTIVE   | ±۵                |
| . ALERTS                           |   | Body temperature      | C C                 | ISPRINT_FEVER     | Simple | 1                | ADD-EVENT-LIST | 18/03/2020 | ACTIVE   | ⊡                 |
| 🖉 ECONSENT                         |   | Cough                 | e e                 | ISPRINT_COUGH     | Simple | 2                | ADD-EVENT-LIST | 18/03/2020 | ACTIVE   | ۵.                |
| NOTIFICATIONS                      |   | Fatigue               | e e                 | ISPRINT_FATIGUE   | Simple | 1                | ADD-EVENT-LIST | 18/03/2020 | ACTIVE   | <u>ت</u>          |
|                                    |   | Difficulty of breathi | ee                  | ISPRINT_DBREATH   | Simple | 1                | ADD-EVENT-LIST | 26/03/2020 | ACTIVE   | ۵.                |
| Questionnaire List                 |   | Headache              | ee                  | ISPRINT_HEADACHE  | Simple | 1                | ADD-EVENT-LIST | 26/03/2020 | ACTIVE   | ۵.                |
| Questionnaire Types                |   | Muscle Pain           | e e                 | ISPRINT_MUSCLES   | Simple | 2                | ADD-EVENT-LIST | 26/03/2020 | ACTIVE   | ۵.                |
| E SYSTEM                           |   | Abdominal pain        | e e                 | ISPRINT_ABDPAIN   | Simple | 1                | ADD-EVENT-LIST | 26/03/2020 | ACTIVE   | ۵.                |
| DEVICES                            |   | Diarrhea              | e e                 | ISPRINT_DIARRHEA  | Simple | 1                | ADD-EVENT-LIST | 26/03/2020 | ACTIVE   | <b>⊡</b>          |
| AUDIT TRAIL                        |   | Nausea                | e e                 | ISPRINT_NAUSEA    | Simple | 1                | ADD-EVENT-LIST | 26/03/2020 | ACTIVE   | <u>ت</u>          |
|                                    |   | Loss of Smell/Taste   | e e                 | ISPRINT_TASTESM   | Simple | 1                | ADD-EVENT-LIST | 31/03/2020 | ACTIVE   | <b>D</b>          |
|                                    |   | Oxygen saturation     | C C                 | ISPRINT_OXYGEN    | Simple | 1                | ADD-EVENT-LIST | 07/04/2020 | ACTIVE   | <b>D</b>          |
|                                    |   | Weekly Questionna     | ee                  | ISPRINT_COVID19_D | Simple | 4                |                | 08/04/2020 | ACTIVE   | ۵.                |
|                                    |   | Add or take photo     | e e                 | PHOTO             | Simple | 1                | ADD-EVENT-LIST | 24/04/2020 | ACTIVE   | <u>ت</u>          |
|                                    |   | Emotional State       | e e                 | EMOSTATUS         | Simple | 1                | ADO-EVENT-LIST | 06/05/2020 | INACTIVE | ۵.                |

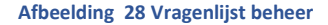

Als je een nieuwe maakt, definieer je de titel en het type vragenlijst (kies uit een lijst die door de beheerder is gemaakt) en upload je een kenmerkende afbeelding als je wilt dat deze op de app wordt getoond. In de vraagopties kun je kiezen uit verschillende UIbesturingselementen, zoals of de vraag enkelvoudig, meervoudig, invoertekst of schuifbalk is, zoals weergegeven in Afbeelding 29.

#### Healthentia Instructions For Use (IFU) – Healthcare Professionals – IFU version v4.0 01-03-2025

| Healthentia<br>Real World Outcome | 5 | VIEW QUESTIONNAIRE                     |   | ×.              | 🛛 🚺 Innovation Sprint 🗸         |
|-----------------------------------|---|----------------------------------------|---|-----------------|---------------------------------|
| Symptom Tracker                   |   |                                        |   |                 |                                 |
| Liti DASHBOARD                    |   | Title (EN)                             |   | Codename:       |                                 |
| T STUDY                           |   | Body temperature                       |   | ISPRINT_FEVER   |                                 |
|                                   |   | Types:                                 |   | Status:         |                                 |
| SUBJECTS                          |   | Add-Event-List                         |   | Active          | ~                               |
| L USERS                           |   |                                        |   |                 |                                 |
| ALERTS                            |   | Image: Color:* Description:            |   |                 |                                 |
| 🥖 ECONSENT                        |   | E55853                                 |   |                 |                                 |
|                                   |   |                                        |   |                 |                                 |
|                                   |   |                                        |   |                 |                                 |
| -                                 |   |                                        |   |                 |                                 |
| 🛫 System                          |   |                                        |   |                 |                                 |
| DEVICES                           |   | QUESTION LIST                          |   |                 |                                 |
| AUDIT TRAIL                       |   |                                        |   |                 |                                 |
|                                   |   | Show: 10 🗸                             |   |                 | Export 🛛 🗵 Clear Search Filters |
|                                   |   |                                        |   |                 |                                 |
|                                   |   | No ^ Code © Question                   | 0 | UI Control      | Created On Created On           |
|                                   |   | Enter Codename Enter Question Title    |   | Select 🗸        | Enter Date                      |
|                                   |   |                                        |   |                 |                                 |
|                                   |   | 1 FEVER What is your body temperature? |   | Numerical Input | 18/03/2020                      |
|                                   |   | Showing 1 to 1 of 1 entries            |   |                 | - 1 →                           |
|                                   |   | *                                      |   |                 |                                 |
|                                   |   |                                        |   |                 | Cancel O                        |
|                                   |   |                                        |   |                 | Cancer                          |

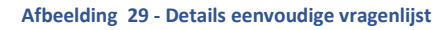

| #         | Healthentia<br>Real World Outcomes | VIEW QUE            | STIONNAIRE  |          |               |                                           |   |                 | <b>1</b> 2 | IS Innovati        | ion Sprint  v |  |  |
|-----------|------------------------------------|---------------------|-------------|----------|---------------|-------------------------------------------|---|-----------------|------------|--------------------|---------------|--|--|
| •         | Symptom Tracker                    |                     |             |          |               |                                           |   |                 |            |                    |               |  |  |
| Lui       | DASHBOARD                          | Title ( <u>EN</u> ) |             |          |               |                                           |   | Codename:       |            |                    |               |  |  |
| X         | STUDY                              | Initial Que         | stionnaire  |          |               |                                           |   | ISPRINT_COVID19 |            |                    |               |  |  |
| *         | SUBJECTS                           | Types:              |             |          |               |                                           |   | Status:         |            |                    |               |  |  |
| 1         | USERS                              | Initial             |             |          |               |                                           |   | Active          |            |                    | ~             |  |  |
| •         | ALERTS                             | Image:              |             | Color: * |               | Description:                              |   |                 |            |                    |               |  |  |
| 1         | ECONSENT                           |                     |             | 808080   |               |                                           |   |                 |            |                    |               |  |  |
| ₽         | NOTIFICATIONS                      |                     |             |          |               |                                           |   |                 |            |                    |               |  |  |
|           | QUESTIONNAIRES                     |                     |             |          |               |                                           |   |                 |            |                    | 11            |  |  |
| ÷         | SYSTEM                             |                     |             |          |               |                                           |   |                 |            |                    |               |  |  |
| <i>\$</i> | DEVICES                            | OUFSTION            |             |          |               |                                           |   |                 |            |                    |               |  |  |
| 000       | AUDIT TRAIL                        | QUESTION            | LIST        |          |               |                                           |   |                 |            |                    |               |  |  |
|           |                                    | Show: 10            | ~           |          |               |                                           |   |                 | 🕹 Exp      | oort 🛛 🗙 Clear Sec | arch Filters  |  |  |
|           |                                    |                     |             |          |               |                                           |   |                 |            |                    |               |  |  |
|           |                                    | No ^                | Code        | Ç        | Question      |                                           | 0 | UI Control      | 0          | Created On         | 0             |  |  |
|           |                                    |                     | Enter Coder | name     | Enter Quest   | ion Title                                 |   | Select          | ~          | Enter Date         | <b></b>       |  |  |
|           |                                    | 1                   | BIRTHDT     |          | Enter your Bi | rthdate                                   |   | Date            |            | 13/04/2020         |               |  |  |
|           |                                    | 2                   | GENDER      |          | Define your g | gender:                                   |   | Single Choice   |            | 16/03/2020         |               |  |  |
|           |                                    | 3                   | DIAGNOSE    |          | Have you be   | en diagnosed with COVID-19?               |   | Single Choice   |            | 16/03/2020         |               |  |  |
|           |                                    | 4                   | SYMPTOMS    |          | Do you curre  | ently have any of the following symptoms? |   | Multiple Choice |            | 16/03/2020         |               |  |  |
|           |                                    | 5                   | MEDICIN     |          | Do you usua   | Ily get any of these medications?         |   | Single Choice   |            | 01/04/2020         |               |  |  |

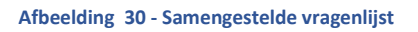

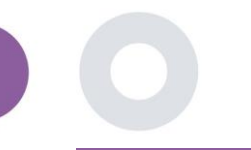

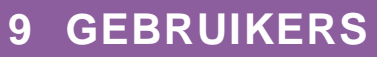

# 9.1 ROLLEN EN RECHTEN

Dit onderdeel wordt door de beheerder gebruikt om de hoofdrollen en hun rechten in de portaalonderdelen aan te maken. Machtigingen kunnen worden geconfigureerd voor bekijken, bewerken en verwijderen, zoals weergegeven in Afbeelding 31.

|      | Healthentia         |                                                   | A 🔤      | IS Innovation Sprint ~ |
|------|---------------------|---------------------------------------------------|----------|------------------------|
|      | Real World Outcomes | ROLES & PERMISSIONS FOR ORG_1                     |          |                        |
|      | Symptom Tracker     |                                                   |          |                        |
| Laid | DASHBOARD           | Drag a column header here to group by that column | Q Search | ╋ធ⊗≎                   |
| X    | STUDY               | Name                                              | T        | Actions                |
|      | SUBJECTS            | ٩                                                 |          |                        |
| L    | USERS               | App Manager                                       |          | 國日面                    |
| •    | ALERTS              | Application                                       |          | 🗹   曲                  |
| P    | ECONSENT            | CRO Assistant                                     |          | 図1曲                    |
| ø    | NOTIFICATIONS       | Investigator                                      |          | 🗹   曲                  |
|      | QUESTIONNAIRES      | Organization Admin                                |          | 🕑   💼                  |
|      | SYSTEM              | System Administrator                              |          | 🗹 I 💼                  |
| *    | DEVICES             | test                                              |          | C 1 🖻                  |
| 000  | AUDIT TRAIL         | Viewer                                            |          | 🗹 I 💼                  |
|      |                     | 10 20 50 100 4                                    |          |                        |

|                   | 🌲 💌 🚺 Innovation Sprint -                |
|-------------------|------------------------------------------|
| Real World Outcon | CREATE ROLE                              |
|                   |                                          |
| Symptom Tracker   |                                          |
| LIII DASHBOARD    | Name: *                                  |
| Σ STUDY           | The Rold                                 |
|                   | Role Access Permissions:                 |
| L USERS           | Dashboard     Sport                      |
| <b>0</b>          | Subject                                  |
| alerts            | Create                                   |
| ECONSENT          | Details                                  |
|                   | Personal Details                         |
|                   | O Delete                                 |
| -                 | View Email     View Email     View Email |
| 😤 SYSTEM          | Ø Export                                 |
| 🖉 DEVICES         |                                          |
| AUDIT TRAIL       | Reported Questionnaires     Event        |
|                   | Notifications                            |
|                   | Measured Activity Analytics              |
|                   | Consent Actions                          |
|                   | O Export                                 |
|                   | C Export                                 |
|                   | Schelden Notification                    |
|                   | C Create                                 |
|                   | Edit                                     |
|                   | O Delete                                 |
|                   | O Details                                |
|                   | ViewContent                              |
|                   |                                          |
|                   | O Create                                 |
|                   | — Edit                                   |

#### Afbeelding 31 Rolbeheer en nieuwe rol toevoegen

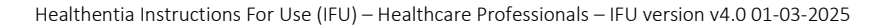

# 9.2 GEBRUIKERSLIJST

In de gebruikerslijst vindt u alle portaalgebruikers die zijn toegewezen aan het onderzoek. De onderzoeksadministrator kan nieuwe gebruikers aanmaken of uitnodigen of bestaande gebruikers toewijzen aan een specifiek onderzoek met een toestemmingsrol. Als de gebruiker het e-mailadres van een onderzoeker opgeeft, wordt er automatisch een e-mail naar dat e-mailadres gestuurd. Na ontvangst moeten onderzoekers de e-mail bevestigen en een registratie volgen. Deze lijst kan vervolgens worden geëxporteerd naar Excel, zoals weergegeven in afbeelding 32.

| #            | Healthentia<br>Real World Outcomes |   | USER MANAGEMENT                                      |       |                  |      |              |            | I         | 1 🖂        | IS Innov      | ation Sprint  ~ |
|--------------|------------------------------------|---|------------------------------------------------------|-------|------------------|------|--------------|------------|-----------|------------|---------------|-----------------|
| <b>.</b> #   | Symptom Tracker                    |   |                                                      |       |                  |      |              |            |           |            |               |                 |
|              | DASHBOARD                          |   | Drag a column header here to group by that column    |       |                  |      |              |            | Q Search  |            | 湿⊕ 頃          | ₩ 88            |
| X            | STUDY                              |   | Email Address                                        | Role  | Y                | Orga | inization    | Created On |           | T          |               | Actions         |
| **           | SUBJECTS                           |   | Q                                                    |       |                  | Q    |              | Q          |           |            |               |                 |
| 1            | USERS                              |   | 8afe7900-8d69-4030-b546-8c94f2165170@healthentia.com | Appli | ication          | ORG  | _1           | 02/10/2020 |           |            |               | <b>1</b>        |
|              | User List<br>User Invitations      |   | bb426815-dbe6-4182-862e-56139ef4d9cd@healthentia.com | Syste | em Administrator | ORG  | _1           | 01/03/2021 |           |            |               | <b>2</b> :      |
|              | ALERTS                             |   | ef9be18f-06ec-4bc1-b551-a8fada21ffe8@healthentia.com | Syste | em Administrator | ORG  | 1            | 02/10/2020 |           |            |               | <b>1</b>        |
| /<br>•       | ECONSENT                           |   | f0c0b242-19b7-49b3-9b56-cb442ae32b95@healthentia.com | Syste | em Administrator | ORG  | 1            | 02/10/2020 |           |            |               | <b>1</b>        |
|              | QUESTIONNAIRES                     |   | f8340709-2eb5-48d7-b755-38c5db756c91@healthentia.com | Syste | em Administrator | ORG  | _1           | 02/10/2020 |           |            |               | <b>1</b>        |
| ÷            | SYSTEM                             |   | 5 10                                                 |       |                  |      |              |            |           |            | <b>&lt;</b> 1 | 2 >             |
|              | AUDIT TRAIL                        | ~ |                                                      |       |                  |      |              |            |           |            |               |                 |
| #            | Healthentia<br>Real World Outcomes |   | CREATE USER                                          |       |                  |      |              |            | L         | <b>i</b> 🖂 | IS Innov      | ation Sprint  ~ |
| :#           | Symptom Tracker                    |   |                                                      |       |                  |      |              |            |           |            |               |                 |
| <b>luu</b> l | DASHBOARD                          |   | First Name: *                                        |       | Last Name: *     |      |              |            |           |            |               |                 |
| X            | STUDY                              |   |                                                      |       |                  |      |              |            |           |            |               |                 |
| <u>19</u>    | SUBJECTS                           |   | Email Address: *                                     |       | Password:        |      |              | Confirm    | Password: |            |               |                 |
| 1            | USERS                              |   |                                                      | (1)   |                  |      | U            |            |           |            |               | (1)             |
| !            | ALERTS                             |   | Role: *                                              |       |                  |      | Time Zone: * |            |           |            |               |                 |
| /            | ECONSENT                           |   | Select                                               |       | ```              | -    | Select       |            |           |            |               | ~               |
| 9            | NOTIFICATIONS                      |   | Sites:                                               |       |                  |      |              |            |           |            |               |                 |
|              | QUESTIONNAIRES                     |   |                                                      |       |                  |      |              |            |           |            |               |                 |
| ₽            | SYSTEM                             |   |                                                      |       |                  |      |              |            |           | (          | Cancel 😣      | Submit 🔿        |
| ø            | DEVICES                            | ~ |                                                      |       |                  |      |              |            |           |            |               |                 |

Afbeelding 32 Gebruikersbeheer en gebruikers aanmaken

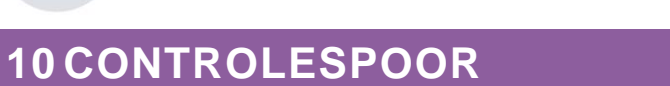

### 10.1 PORTAAL LOG

In de sectie Logbeheer staan alle acties die gebruikers uitvoeren, van bekijken tot bewerken of verwijderen. De logboeklijst met acties kan worden gefilterd op datum vanaf de bovenkant van de pagina, terwijl je in elke kolom van de tabel kunt zoeken naar een specifiek resultaat. Je kunt ook per kolom op alfabetische of numerieke volgorde filteren. Als je de logboekdetails bekijkt, kun je meer informatie krijgen over de gemelde actie. Zoals in alle secties van het portaal zijn alle gegevens exporteerbaar naar een Excel-bestand.

| Hea<br>Real | <b>ilthentia</b><br>Il World Outcomes | PC       | DRTAL LOG                                 |          |                      |                                      | IS Innov            | vation Sprir | nt ~ |
|-------------|---------------------------------------|----------|-------------------------------------------|----------|----------------------|--------------------------------------|---------------------|--------------|------|
| sym         | ptom Tracker                          | <b>~</b> |                                           |          |                      |                                      |                     |              |      |
| LII DASH    | BOARD                                 | D        | rag a column header here to group by that | t column |                      |                                      | Q Search            | G 😣          | C    |
| 🗵 ѕтиру     |                                       | ~        | Email                                     | Action   | Component            | Message                              | Time Stamp          |              | T    |
| 🐏 SUBJE     |                                       | <b>~</b> | Q                                         |          |                      | Q                                    | Q                   |              |      |
|             |                                       | ~        | ef9be18f-06ec-4bc1-b551-a8fada21          | View     | Subject              | Subject List on Study: Symptom Trac  | 2022/02/03 09:26:32 |              |      |
| . ALERTS    |                                       | ~        | ef9be18f-06ec-4bc1-b551-a8fada21          | Login    | User                 | SUCCESS                              | 2022/02/03 09:26:26 |              |      |
| 🥖 ECON      | ISENT                                 | ~        | 6cabf309-039d-4ade-a5c5-875a763           | View     | Medication           | Medication List of Subject: 5e531aa  | 2022/02/03 09:25:39 |              |      |
|             | ICATIONS                              | ~        | 6cabf309-039d-4ade-a5c5-875a763           | View     | PatientQuestionnaire | Subject Questionnaire List of Subjec | 2022/02/03 09:25:39 |              |      |
|             | TIONNAIRES                            | ~        | 6cabf309-039d-4ade-a5c5-875a763           | View     | EConsent             | EConsent List of Subject: 5e531aae   | 2022/02/03 09:25:39 |              |      |
| 😫 SYSTE     | м                                     | ~        | 6cabf309-039d-4ade-a5c5-875a763           | View     | Alert                | Alert List of Subject: 5e531aae-76e4 | 2022/02/03 09:25:38 |              |      |
| 🔌 DEVIC     |                                       | ~        | 6cabf309-039d-4ade-a5c5-875a763           | View     | Conversation         | Alert List of Subject: 5e531aae-76e4 | 2022/02/03 09:25:38 |              |      |
|             | T TRAIL                               | ^        | 6cabf309-039d-4ade-a5c5-875a763           | View     | PatientQuestionnaire | Subject Questionnaire List of Subjec | 2022/02/03 09:25:38 |              |      |
| Porta       | al Log                                |          | 6cabf309-039d-4ade-a5c5-875a763           | View     | Subject              | Subject Item on Study: Symptom Tra   | 2022/02/03 09:25:35 |              |      |
| Appli       | ication Log                           |          | 6cabf309-039d-4ade-a5c5-875a763           | View     | Subject              | Subject List on Study: Symptom Trac  | 2022/02/03 09:25:35 |              |      |
|             |                                       | ľ        | 10 20                                     |          |                      | < 1                                  | 2 3 4 5             | 199          | >    |

#### Afbeelding 33 Logboekbeheer en details

### 10.2 TOEPASSINGSLOGBOEK

Het toepassingslogboek geeft informatie over de acties van de proefpersonen, bijvoorbeeld hun deelname aan vragenlijsten, zoals getoond in Figuur 34.

| Healthentia<br>Real World Outcome | s | APPLICATION LOG                  |                       |                  |             | 📫 🖂 🚺 Inr           | iovation Sprint 👻 |  |  |
|-----------------------------------|---|----------------------------------|-----------------------|------------------|-------------|---------------------|-------------------|--|--|
| Symptom Tracker                   |   |                                  |                       |                  |             |                     |                   |  |  |
| LII DASHBOARD                     |   | Drag a column header here to gro | up by that column     |                  |             | Q Search            | G 🛇 🖓             |  |  |
| Σ STUDY                           |   | Subject ID                       | Description           | Log Type         | T Component | Time Stamp          | Ŧ                 |  |  |
|                                   |   | Q                                | Q                     |                  |             | Q                   |                   |  |  |
| 👤 USERS                           |   | O31E5                            | 🔎 FAILED              | FailedLogin      | Subject     | 2022/02/03 09:27:34 |                   |  |  |
| . ALERTS                          |   | O31ES                            | PLOG_OUT              | LogOut           | Subject     | 2022/02/03 09:24:00 |                   |  |  |
| / ECONSENT                        |   | O31ES                            | P SUCCESS (NOT_CONFIR | RMED_EMAIL LogIn | Subject     | 2022/02/03 08:26:38 |                   |  |  |
|                                   |   | UVQAL                            | PLOG_OUT              | LogOut           | Subject     | 2022/02/03 08:26:22 |                   |  |  |
|                                   |   | UVQAL                            | P SUCCESS (NOT_CONFIR | RMED_EMAIL LogIn | Subject     | 2022/02/03 08:25:28 |                   |  |  |
| SYSTEM                            |   | O31ES                            | PLOG_OUT              | LogOut           | Subject     | 2022/02/03 08:25:17 |                   |  |  |
| DEVICES                           |   | DMT6E                            | P SUCCESS (NOT_CONFIR | RMED_EMAIL LogIn | Subject     | 2022/02/02 03:01:34 |                   |  |  |
| AUDIT TRAIL                       |   | DMT6E                            | P SUCCESS (NOT_CONFIR | RMED_EMAIL LogIn | Subject     | 2022/02/02 02:54:14 |                   |  |  |
| Portal Log                        |   | O31ES                            | P SUCCESS (NOT_CONFIR | RMED_EMAIL LogIn | Subject     | 2022/02/02 02:33:03 |                   |  |  |
| Application Log                   |   | DMT6E                            | SUCCESS (NOT_CONFIR   | RMED_EMAIL LogIn | Subject     | 2022/02/02 01:25:24 |                   |  |  |
|                                   |   | 10 20                            |                       |                  |             | < 1 2 3 4 5         | 20 >              |  |  |

Afbeelding 34 Details toepassingslogboek